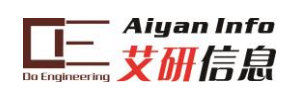

# AY-LDC1000\_用户手册

杭州艾研信息技术有限公司

# 2014年11月

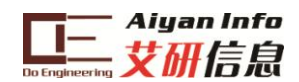

申明

杭州艾研信息技术有限公司保留随时对其产品进行修正、改进 和完善的权利,同时也保留在不作任何通告的情况下,终止其任 何一款产品的供应的权利。用户在下订单前应及时获取相关信息 的最新版本,并验证这些信息是当前的和完整的。

可通过如下方式获取最新信息、技术资料和技术支持: 技术支持电话: 0571-86134572 技术支持邮箱: support@hpati.com 产品&资料下载中心: http://www.hpati.com/products/ 互动论坛: http://www.hpati.com/bbs/forum.php 公司地址: 浙江省杭州市西湖区留和路16号新峰商务楼B402

更多资讯请添加艾研信息官方微信(搜索公众号:艾研)或扫一 扫下方二维码:

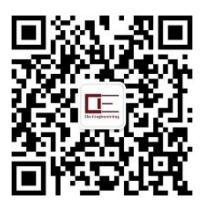

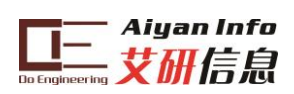

# 目录

| 1 | LDC  | LDC1000 简介  |                        |    |  |  |  |  |
|---|------|-------------|------------------------|----|--|--|--|--|
| 2 | 单卢   | †机i         | 车接 LDC1000             | 3  |  |  |  |  |
|   | 2.1  | 硬作          | 牛连接                    | 3  |  |  |  |  |
|   | 2.2  | 使月          | 目 F5529LP 控制 LDC1000   | 4  |  |  |  |  |
|   | 2.2. | 1           | 程序下载                   | 4  |  |  |  |  |
|   | 2.2. | 2           | SPI 通讯                 | 6  |  |  |  |  |
|   | SPI  | 初始          | i化                     | 6  |  |  |  |  |
|   | SPI  | 读写          | f                      | 7  |  |  |  |  |
|   | 2.2. | 3           | SPI 扩展通信模式             | 8  |  |  |  |  |
|   | 2.2. | 4           | 数据处理                   | 9  |  |  |  |  |
|   | 2.3  | 使月          | 目 TivaM4 控制 LDC-1000   | 9  |  |  |  |  |
|   | 2.3. | 1           | 程序下载                   | 10 |  |  |  |  |
|   | 2.3. | 2           | 函数说明                   | 13 |  |  |  |  |
| 3 | 寄存   | <b>序器</b> 词 | 没置及数据处理                | 16 |  |  |  |  |
|   | 3.1  | RpN         | /IN 和 RpMAX 值设定        | 16 |  |  |  |  |
|   | 3.2  | Rp (        | 值计算公式                  | 16 |  |  |  |  |
|   | 3.3  | 电愿          | 感计算公式                  | 16 |  |  |  |  |
|   | 3.4  | 输出          | 出数据速率                  | 17 |  |  |  |  |
| 4 | 电路   | 各设计         | 计注意点                   | 17 |  |  |  |  |
|   | 4.1  | 滤波          | 支电容选择(CFA 和 CFB 管脚管脚间) | 17 |  |  |  |  |
|   | 4.2  | EVN         | Λ板掰开的方式                | 18 |  |  |  |  |
| 5 | 附录   | ₹           |                        | 18 |  |  |  |  |
|   | 5.1  | LDC         | 1000 电感检测原理            | 18 |  |  |  |  |
|   | 5.2  | 使月          | 月 LDC1000 测量并联谐振阻抗和电感  | 20 |  |  |  |  |
|   | 5.3  | 参数          | 数计算                    | 22 |  |  |  |  |
|   | 5.3. | 1           | Rp 的 Min 和 Max 值计算     | 22 |  |  |  |  |
|   | 5.3. | 2           | Rp 的 Min 和 Max 值电路意义分析 | 23 |  |  |  |  |
| 6 | 原理   | ₹图.         |                        | 24 |  |  |  |  |

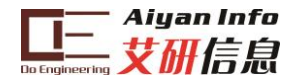

# 1 LDC1000 简介

LDC1000 是世界首款电感到数字转换器。提供低功耗,小封装,低成本的解决方案。 它的 SPI 接口可以很方便连接 MCU。LDC1000 只需要外接一个 PCB 线圈或者自制线圈就 可以实现非接触式电感检测。LDC1000 的电感检测并不是指像 Q 表那样测试线圈的电感量, 而是可以测试外部金属物体和 LDC1000 相连的测试线圈的空间位置关系。

利用 LDC1000 这个特性配以外部设计的金属物体即可很方便实现:水平或垂直距离检测;角度检测;位移监测;运动检测;振动检测;金属成分检测(合金检测)。可以广泛应用在汽车、消费电子、计算机、工业、通信和医疗领域。

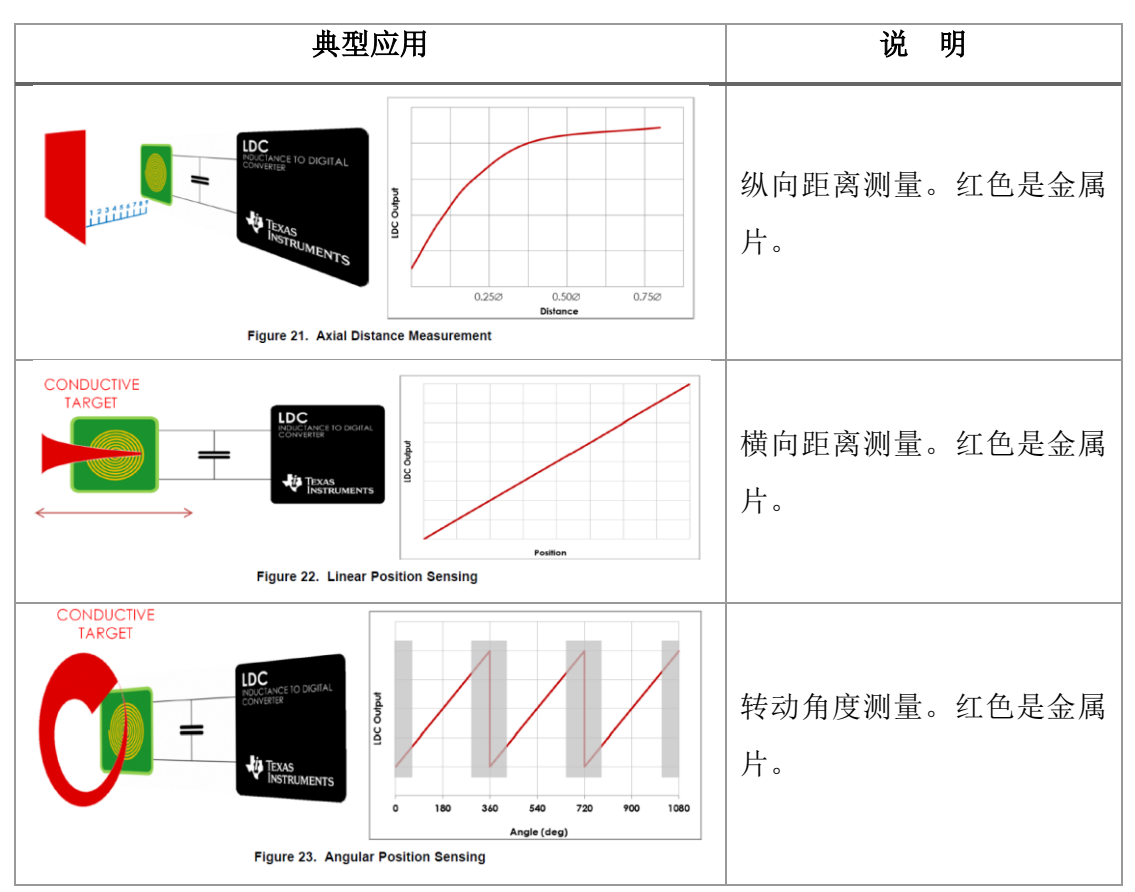

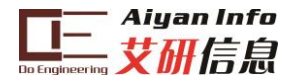

# 2 单片机连接 LDC1000

2.1 硬件连接

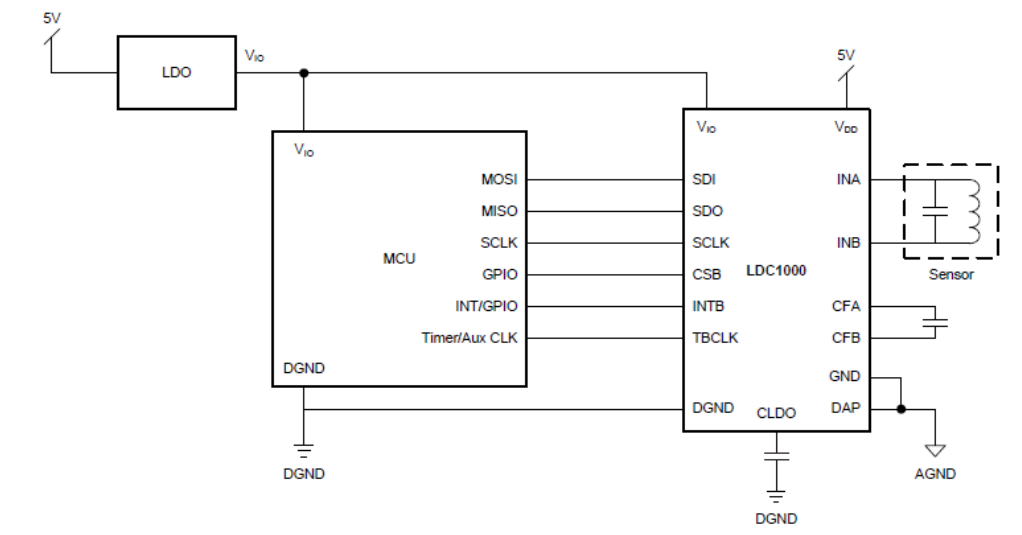

图 1 LDC1000 与 MCU 的连接原理图

LDC-1000 与 MCU 的连接原理图如图 1 所示。采用了四线制 SPI 连接方式,信号线的具体 定义如表 1 所示。MCU 通过 SPI 连接(SDI、SDO、SCLK、CSB)实现对 LDC-1000 的控制,以及数据读取。在 SPI 通信过程中,LDC-1000 扮演从机(Slave)的角色。

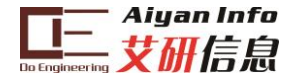

## 2.2 使用 F5529LP 控制 LDC1000

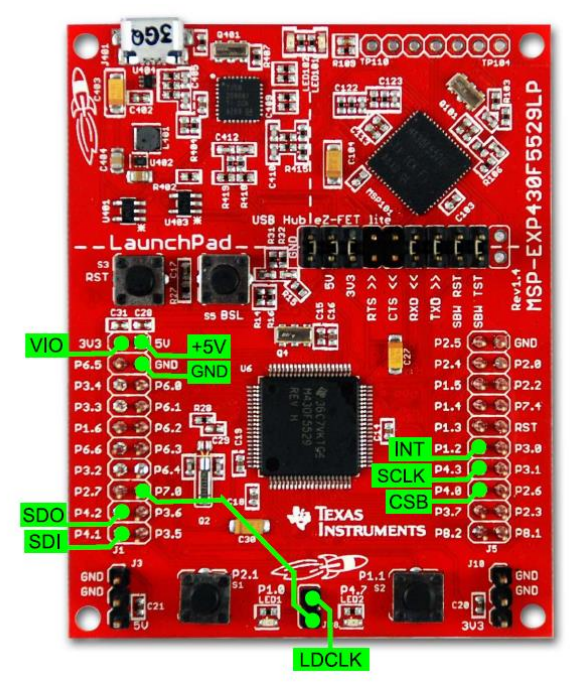

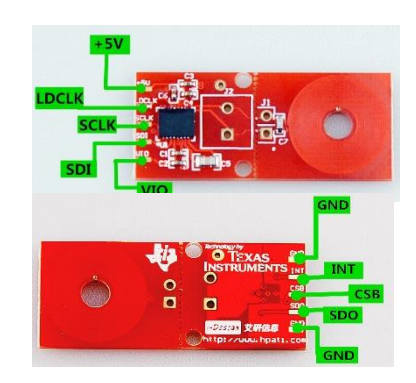

图 2 MSP430F5529 LauchPad 控制 LDC1000

| LDC-1000 接口 | F5529LP 接口    | 图1中的MCU接      | - 光 田    |
|-------------|---------------|---------------|----------|
|             |               |               | UTL 195  |
| SDO         | P4.2/UCB1SOMI | MISO          | SPI 数据输出 |
| SDI         | P4.1/UCB1SIMO | MOSI          | SPI 数据输入 |
| SCLK        | P4.3/UCB1CLK  | SCLK          | SPI 时钟信号 |
| CSB         | P4.0/UCB1STE  | GPIO          | 从设备使能信号  |
| INT         | P1.2          | INT/GPIO      | 中断接口     |
| TBCLK       | P1.0/ACLK     | Timer/Aux CLK | 频率计数时钟频率 |
| VIO         | 3V3           |               |          |
| +5V         | 5V            |               | 供电接口     |
| GND         | GND           |               |          |
| NA          | P7.0          |               | 红色 LED   |
| NA          | P1.1          |               | 绿色 LED   |

#### 表 1与 5529 相连的 数据管脚定义表接口

#### 2.2.1 程序下载

按上述描述进行硬件连接,连接时可先焊接 2\*5 的双排排母(EVM 包装袋中自带)到 EVM 板上,再用杜邦线将排母连接到 F5529LP 的相应管脚上,连接完成后,用万用表测试连通性。确保连通性后再通过 USB 线将 F5529LP 与电脑连接。如果是第一次连接 F5529LP 到电脑,将会出现驱动安装的提示,安装驱动(若后续 CCS 下载程序时提示找不到设备,检查驱动是否安装完成)。如正确安装驱动,在 Windows 系统的设备管理器中会看到如图 3 设备管理器标识:

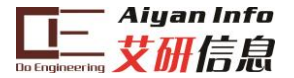

Ports (COM & LPT)
 Communications Port (COM1)
 ECP Printer Port (LPT1)
 MSP Application UART1 (COM131)
 MSP Debug Interface (COM130)

图 3 设备管理器

2、打开 CCS (V5 版本),单击 "Project->Import existing CCS eclipse project ",如图 4 所示。选择实验例程所在的文件夹,将示例工程导入(图 5)。注意:实验例程所在的文件 夹的目录不能有中文字符,因为 CCS 只接受 8 位 ASCII 的文件名及文件路径。

| 🔅 CCS Edit - Code Composer | Studi | io                                  |
|----------------------------|-------|-------------------------------------|
| File Edit View Navigate    | Proj  | ject Run Scripts Window Help        |
| 📑 🗝 🖩 👘 🔨 👻                |       | New CCS Project                     |
| Project Explorer 🛛         |       | CCS Example Projects                |
|                            | 010   | Build All Ctrl+B                    |
|                            |       | Build Configurations                |
|                            |       | Build Working Set                   |
|                            |       | Clean                               |
|                            |       | Build Automatically                 |
|                            |       | Show Build Settings                 |
|                            |       | Add Files                           |
|                            |       | Import Existing CCS Eclipse Project |
|                            |       | Import Legacy CCSv3.3 Project       |
|                            |       | Properties                          |
|                            |       |                                     |

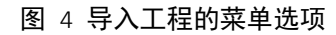

| CCS Edit - Code Composer Studio                         | CONTRACTOR OF ALL ALL ALL ALL ALL ALL ALL ALL ALL AL                          | - |
|---------------------------------------------------------|-------------------------------------------------------------------------------|---|
| File Edit View Navigate Project Run Scripts Window Help |                                                                               |   |
| 11 • 🗟 🗟 • 🕸 • 🖋 • 🔳 🖘 🗇 •                              |                                                                               |   |
| 🏠 Project Explorer 🛛 📄 😓 🌣 🖓 🗖                          |                                                                               |   |
|                                                         |                                                                               |   |
|                                                         |                                                                               |   |
|                                                         |                                                                               |   |
|                                                         | 👫 Import CCS Eclipse Projects                                                 |   |
|                                                         | Select Existing CCS Eclipse Project                                           |   |
|                                                         | Select a directory to search for existing CCS Eclipse projects.               |   |
|                                                         | Select search-directory:     C:\Work-QinWang\CCS Workspace\LDC1000     Browse |   |
|                                                         | Select archive file: Browse                                                   |   |
|                                                         | Discovered projects:                                                          |   |
|                                                         | 🗹 🕋 LDC1000-F5529-EXAMPLE Select All                                          |   |
|                                                         | Deselect All                                                                  |   |
|                                                         | Refresh                                                                       |   |
|                                                         |                                                                               |   |
|                                                         | Copy projects into workspace     Automatically import referenced projects     |   |
|                                                         |                                                                               |   |
|                                                         | Upen the Resource Explorer and browse available example projects              |   |
|                                                         |                                                                               |   |
|                                                         |                                                                               |   |
|                                                         | Finish     Cancel                                                             |   |
|                                                         |                                                                               |   |
|                                                         |                                                                               |   |
|                                                         |                                                                               |   |

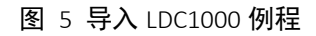

3、在工程项目上,右击,点击"Build Project"编译(图 6)

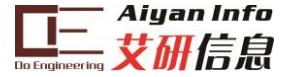

| e                                    | Edit  | View   | Navi        | gate | Project F     | lun    | Scripts  | Windov      | / Hel  | р    |   |
|--------------------------------------|-------|--------|-------------|------|---------------|--------|----------|-------------|--------|------|---|
| CĴ                                   | - 8   | 16     | 3           | -    | * · A         | 9 🗸    |          | %= <b>¢</b> | • 4    | •    |   |
| 🍐 Pr                                 | oject | Explor | er 🛙        |      | E 😫           | ~      |          |             |        |      |   |
| DC1000-F5529-FXAMPLE LActive - Debug |       |        |             |      |               |        |          |             |        |      |   |
| D                                    | *     | Binari | es          |      | New           |        |          |             |        | •    |   |
| D                                    | · 64  | Debug  | es I        |      | Add Files     |        |          |             |        |      |   |
| D                                    | ē     | driver | ib          | D    | Сору          |        |          |             | Ctrl   | +C   |   |
| D                                    |       | target | Config      | Ê    | Paste         |        |          |             | Ctr    | I+V  |   |
| Þ                                    | ) [h] | LDC10  | 00_cn       | ×    | Delete        |        |          |             | De     | ete  |   |
| D                                    |       | main.  | 504501<br>C |      | Refactor      |        |          |             |        | •    | • |
|                                      |       |        |             |      | Source        |        |          |             |        | •    |   |
|                                      |       |        |             |      | Move          |        |          |             |        |      |   |
|                                      |       |        |             |      | Rename        |        |          |             |        | F2   |   |
|                                      |       |        |             | 2    | Import        |        |          |             |        |      |   |
|                                      |       |        |             | ⊿    | Export        |        |          |             |        |      |   |
|                                      |       |        |             |      | Show Build    | Settin | igs      |             |        |      |   |
|                                      |       |        |             |      | Build Project | t      |          |             |        |      |   |
|                                      |       |        |             |      | Clean Proje   | ct     |          |             |        |      |   |
|                                      |       |        |             |      | Rebuild Pro   | ject   |          |             |        |      |   |
|                                      |       |        |             | 8    | Refresh       |        |          |             |        | F5   |   |
|                                      |       |        |             |      | Close Proje   | ct     |          |             |        |      |   |
|                                      |       |        |             |      | Build Confi   | gurati | ons      |             |        | •    |   |
|                                      |       |        |             |      | Make Targe    | ts     |          |             |        | +    |   |
|                                      |       |        |             |      | Index         |        |          |             |        | +    |   |
|                                      |       |        |             |      | Debug As      |        |          |             |        | +    |   |
|                                      |       |        |             |      | Team          |        |          |             |        | +    |   |
|                                      |       |        |             |      | Compare W     | lith   |          |             |        | +    |   |
|                                      |       |        |             |      | Restore from  | n Loc  | al Histo | ry          |        |      |   |
|                                      |       |        |             |      | Properties    |        |          |             | Alt+Er | nter |   |
|                                      |       |        |             | _    |               |        |          |             |        |      | _ |
|                                      |       |        |             |      |               |        |          | - ·I I      | -      |      |   |

4、单击"Debug"将程序下载至板卡,单击"Run"运行代码(图 7)。

| CCS Debug - LDC1000-F5529-EXAMPLE/main.c - Coo                                                                                                    | le Composer Studio                                                                                                    | the survey of the survey of th | COLUMN TWO IS NOT                                                                                                    | and the local division in which the                                             |                |                               |                           | - Concernent -      |
|----------------------------------------------------------------------------------------------------|----------------------------------------------------------------------------------------------------|----------------------------------------------------------------------------------------------------|----------------------------------------------------------------------------------------------------|---------------------------------------------------------------------------------|----------------|-------------------------------|---------------------------|---------------------|
| File Edit View Project Tools Run Scripts Wi                                                                                                    | ndow Help                                                                                                    |                                                                                                    |                                                                                                    |                                                                                 |                |                               |                           |                     |
| 1 · · · · · · · · · · · · · · · · · · ·                                                                                                    | 10                                                                                                    |                                                                                                    |                                                                                                    |                                                                                 |                |                               |                           | 🗈 🔖 CCS Debug 🗔 🕬   |
| 🖒 Project Explorer 12 📄 😨 🔽 🗖                                                                                                    | 参 Debug 25                                                                                                    | 1 III II I I I I I I I I I I I I I I I                                                                                                     | · · · · · · · · · · · · · · · · · · ·                                                                                                    | Variables IIII Registers                                                        | Expressions 22 |                               | 白柳日                       | ◆×後後 13世 ゆ~~        |
| BLDC1000-F5529-EXAMPLE [Active - Debug]     B      B      Binaries     B      B      Bcludes     B      Debug                                                                                                    |                                                                                                    |                                                                                                    |                                                                                                    |                                                                                 |                | Value<br>Error: identifi<br>0 | er not found: DetaTable   | Address<br>0x00240C |
| Be driverilie     Configs     Be Location and the second second sec | C mains (2)<br>30int frequencyDataTEMP;                                                                                    |                                                                                                    |                                                                                                    |                                                                                 |                | 🛿 Memory Browser 🛙 🗌 🕸 🔹      | • @ • • • 8 60   13 8 * • |                     |
|                                                                                                    | 32#define RPMIN 0x3A<br>33#define RPMAX 0x13<br>34<br>35/** @} */<br>36/*<br>37 * main.c<br>20 */                          |                                                                                                    |                                                                                                    |                                                                                 |                |                               |                           |                     |
|                                                                                                    | 39 char main(void) {<br>40<br>41 WDTCTL = WDTPW<br>42<br>43 SetVCoreUp(1);<br>44 SetVCoreUp(2);<br>45 SetVCoreUp(3);<br>46 | WDTHOLD; // Stop watchdog                                                                                                    | g timer                                                                                                    |                                                                                 |                | -                             |                           |                     |
|                                                                                                    | 47// //UCS SETTING<br>48 UCSCTL3  = SELRI<br>49                                                                            | <pre>:F_REFOCLK;<br/>sr(SCG0); ///<br/>3; ///<br/>1:L_6; ///<br/>3 + 731; //</pre>                                                                                                    | / Disable the FLL contr<br>/ set lowest possible D<br>/ Select DCO range 24MH<br>/ Set DCO Multiplier fo<br>// (N + 1) * SL1Ref =<br>// (731 + 1) * 32768 =<br>// Set FLL <u>Div</u> = fDCOCL | ol loop<br>COx, MODx<br>z operation<br>r 24MHz<br>édco<br>24MHz<br>24MHz<br>K/2 |                |                               |                           |                     |

图 7 Debug

#### 2.2.2 SPI 通讯

LDC1000 与 F5529 的通讯接口为 SPI, F5529LP 有多组 SPI 接口,我们选用了其中的 UCB1 的那一组,参考以下步骤进行配置。如果选用 F5529 中的其它组的 SPI 接口可参考下面步骤 进行相似配置。

### SPI 初始化

使用 F5529 硬件 SPI 模块,按照所选择模块引脚对 SPI 进行配置,基本步骤如下所示,更多可参考"*MSP430x5xx/MSP430x6xx Family User's Guide*"(SLAU208J)-Chapter 33:

```
// initialize SPI
P4DIR |= BIT0; // CS引脚功能和方向选择,为IO口
P4SEL &= ~BIT0;
//SPI SETUP
```

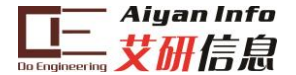

SPI 读写

在参考程序中定义了如下所示的几个函数,可直接进行 SPI 的读写。

SPI读,读取指定地址寄存器的值。其中传递参数addr为从机读数据的地址,8位;data为读取 到的寄存器值保存的地址指针;len为读取的字节数/次数 char spi\_readByte( char addr, char \* data); //单字节读取 char spi\_readBytes( char addr, unsigned int \* data); //双字节读取 char spi\_readBytes( char addr, char \* buffer, char len); //多字节读取 SPI写,向指定寄存器写入控制值。其中传递参数addr为从机写入数据的地址,8位;data为写 入到的寄存器值保存的地址指针;len为写入的字节数/次数 char spi\_writeByte(char addr, char data); //单字节写入 char spi\_writeBytes( char addr, unsigned int data); //双字节写入 char spi\_writeBytes( char addr, char \* buffer, char len); //多字节写入

对上述函数进行调用时,函数参数值的选定应根据 LDC1000 的 SPI 通信协议(即 SPI 通信 的时序,时序图如图 8 所示)。在主机(MSP430)与从机(LDC1000)通讯的时候,遵循以下步骤:

- 1. 片选信号置零;
- 2. MSP430 通过 SDI 线向 LDC1000 写入访问寄存器地址,其中最高位 0 表示写入,1 表示读出,剩余 7 位为寄存器的地址;
- 3. 步骤 2 过程占据 8 个时钟周期,该时间内 SDO 线处于高阻状态;
- 如果命令为读,即步骤1中传输的数据最高位为1,SDO线上发送来自其地址寄存器的8位字节;
- 5. 如果命令为写, SDI 线接收来自 MSP430 的 8 位字节数据写入相应的寄存器中;
- 6. 片选信号置高,释放对该从机的控制。

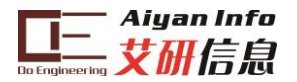

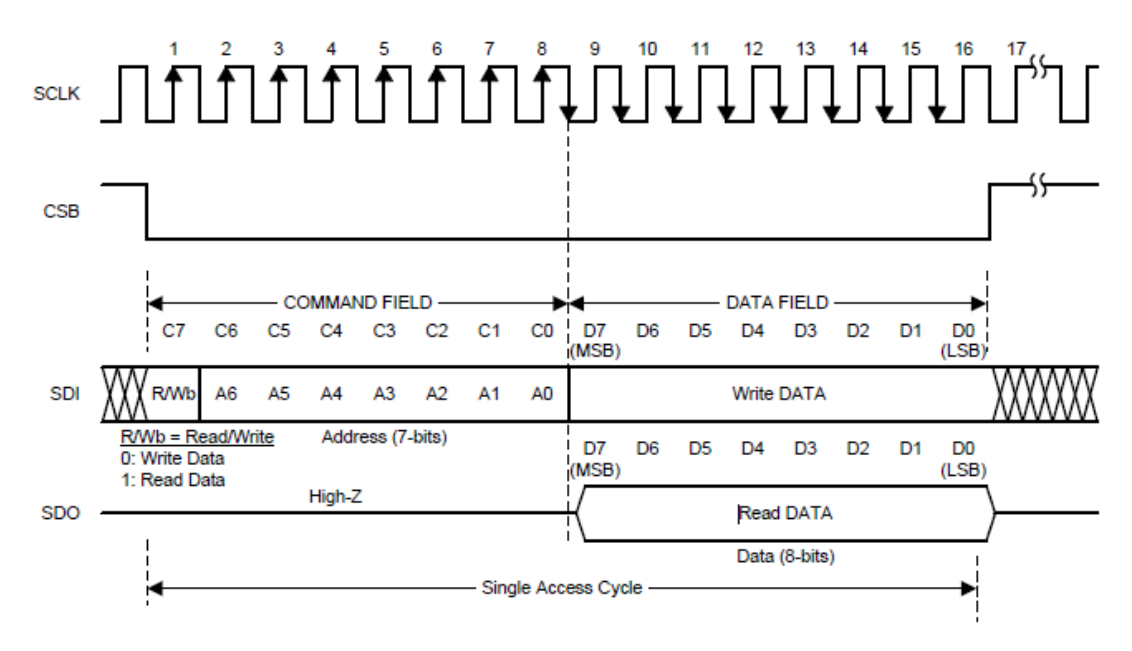

图 8 LDC1000 SPI 读写时序

片选信号 CSB 的置位意味着新的寄存器访问。数据输出在时钟的下降沿发生,数据的写入 在时钟的上升沿发生。需要注意,片选信号的复位必须保证在数据读取/写入完全完成后, 即第 16 个时钟的上升沿,否则该次数据的读写无效。

LDC1000\_cmd.h 内对 LDC1000 的寄存器地址及对应的位进行了定义。在编写程序时可以进行参考。

| #define            | LDC1000_0 | CMD  | REVID       | 0x00 |      |
|--------------------|-----------|------|-------------|------|------|
| #define            | LDC1000_0 |      | RPMAX       | 0x01 |      |
| <pre>#define</pre> | LDC1000_0 |      | _RPMIN      | 0x02 |      |
| #define            | LDC1000_0 |      | _SENSORFREQ | (    | 0x03 |
| <pre>#define</pre> | LDC1000_0 |      | LDCCONFIG   | 0x04 |      |
| <pre>#define</pre> | LDC1000_0 |      | _CLKCONFIG  | 0x05 |      |
| <pre>#define</pre> | LDC1000_0 |      | _THRESHILSB | (    | 90x0 |
| <pre>#define</pre> | LDC1000_0 |      | _THRESHIMSB | (    | 0x07 |
| <pre>#define</pre> | LDC1000_0 | CMD_ | THRESLOLSB  | (    | 80x6 |
| <pre>#define</pre> | LDC1000_0 | CMD_ | THRESLOMSB  | (    | 0x09 |
| <pre>#define</pre> | LDC1000_0 |      | INTCONFIG   | 0x0A |      |
| <pre>#define</pre> | LDC1000_0 |      | _PWRCONFIG  | 0x0B |      |
| #define            | LDC1000_0 |      | STATUS      | 0x20 |      |
| <pre>#define</pre> | LDC1000_0 |      | PROXLSB     | 0x21 |      |
| <pre>#define</pre> | LDC1000_0 |      | PROXMSB     | 0x22 |      |
| <pre>#define</pre> | LDC1000_0 |      | FREQCTRLSB  | 0x23 |      |
| <pre>#define</pre> | LDC1000_0 | CMD_ | FREQCTRMID  | 0x24 |      |
| <pre>#define</pre> | LDC1000_0 |      | _FREQCTRMSB | 0x25 |      |
|                    |           |      |             |      |      |

#### 2.2.3 SPI 扩展通信模式

LDC1000 支持 SPI 的扩展通信模式,可实现对多个寄存器连续访问。具体方法为保持片选 信号有效,进行连续的读/写,此时寄存器的地址会自动增加。在 8\*(1+N)个时钟周期后将片 选信号复位即可。例程中的多字节写入/读取即实现了这样的功能。

spi\_readBytes(LDC1000\_CMD\_FREQCTRLSB,&frequencyData[0],3);

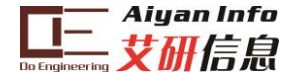

#### 2.2.4 数据处理

```
//read all REG value using default setting
char orgVal[20];
//write to register
spi writeByte (LDC1000 CMD RPMAX,
                                        RPMAX);
spi writeByte (LDC1000 CMD RPMIN,
                                       RPMIN);
spi writeByte (LDC1000 CMD SENSORFREQ, 0x94);
spi_writeByte(LDC1000_CMD_LDCCONFIG, 0x17);
spi_writeByte(LDC1000_CMD_CLKCONFIG, 0x02);
spi writeByte(LDC1000 CMD INTCONFIG,
                                         0x02);
spi writeByte(LDC1000 CMD THRESHILSB, 0x50);
spi writeByte (LDC1000 CMD THRESHIMSB, 0x14);
spi writeByte (LDC1000 CMD THRESLOLSB, 0xC0);
spi writeByte(LDC1000 CMD THRESLOMSB, 0x12);
spi writeByte(LDC1000 CMD PWRCONFIG, 0x01);
//read all registers using extended SPI
spi readBytes(LDC1000 CMD REVID, &orgVal[0],12);
```

在例程中对 LDC1000 的读写如上图所示。首先依次按照设定对 LDC1000 的寄存器写入对 应的控制字(可参考 LDC1000datasheet 中关于寄存器的描述)。利用例程提供的 spi\_readBytes 函数可以一次性将所有寄存器内的值全部读出。

其中用户关心两个值, **Rp**和 Frequency,通过前者我们可以推算出金属的距离,而后者可以 计算得到电感值。

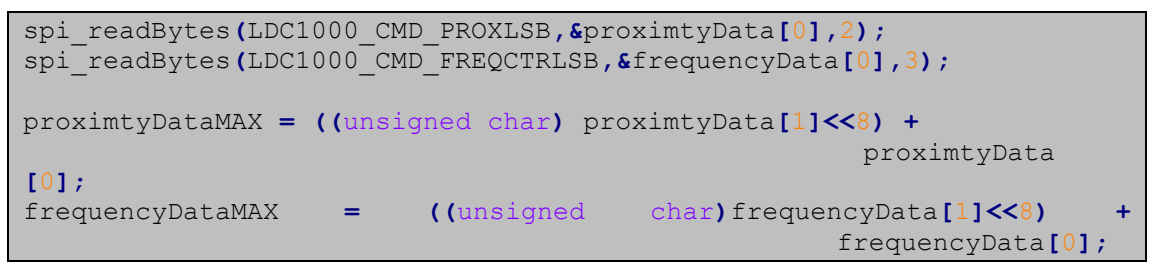

而 Rp 和 frequency 分别占用了 2 个和 3 个寄存器,也就是说 Rp 为 16 位, Frequency 为 24 位。用户可以参考例程的方法分别读取完整的等效电阻和频率值。注意,例程中仅读取了频率的低 16 位。

具体 Rp 与电感的计算方法及公式参考本文档 3 <u>寄存器设置及数据处理</u>章节。

## 2.3 使用 TivaM4 控制 LDC-1000

TIVA 控制 LDC1000 的硬件连接如下图所示。

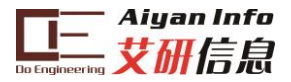

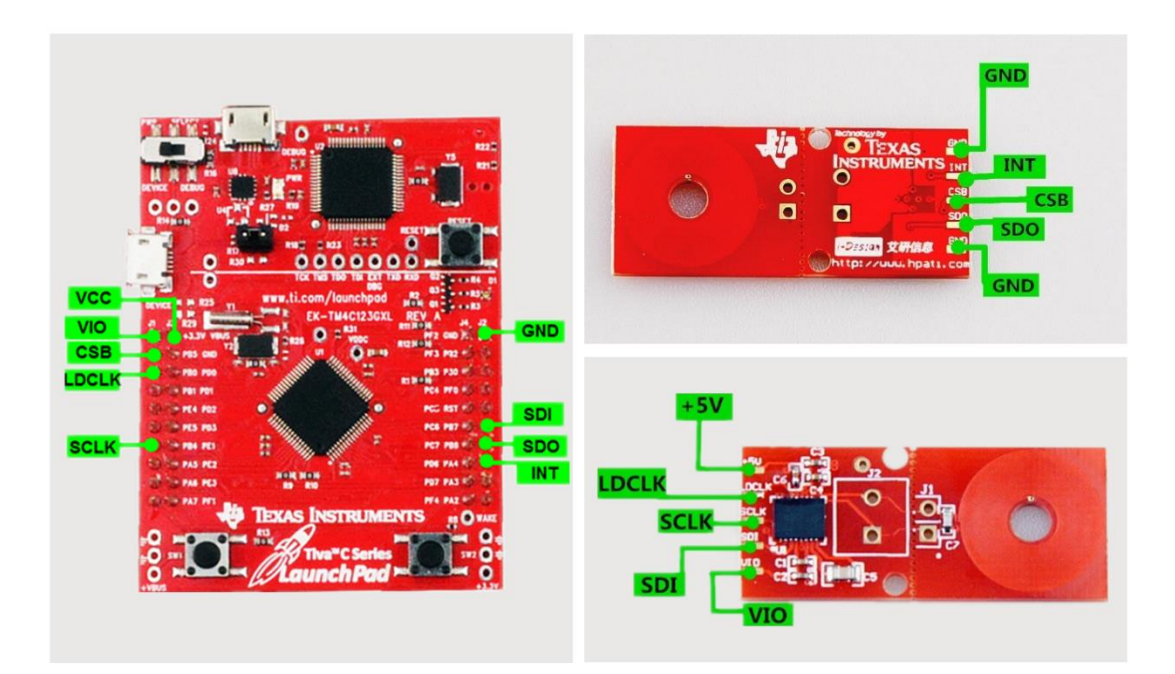

| LDC-1000 接口 | TIVA LP 接口  | 说明       |
|-------------|-------------|----------|
| SCLK        | PB4/SPICLK  | SPI 时钟信号 |
| CSB         | PB5/SPICS   | 从设备使能信号  |
| SDI         | PB7/SPIMOSI | SPI 数据输入 |
| SDO         | PB6/SPIMISO | SPI 数据输出 |
| INT         | PA4         | 中断接口     |
| LDCLK       | PB0         | 频率计数时钟频率 |
| VIO         | 3V3         |          |
| +5V         | VBUS        | 供电接口     |
| GND         | GND         | ]        |

### 2.3.1 程序下载

按上述方法连接 M4Launchpad 与 LDC1000,将 Launchpad 上的 power select switch 切到右侧。通过 USB 连接电脑。打开 CCS,单击 "Project->Import existing CCS eclipse project",选择实验例程所在的文件夹,将示例工程导入。注意:路径中不能有中文字符。

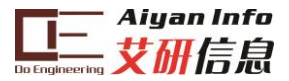

| 😵 Import CCS Eclipse Projects                                                                       |                                          |              |  |  |  |  |  |  |
|----------------------------------------------------------------------------------------------------|------------------------------------------|--------------|--|--|--|--|--|--|
| Select Existing CCS Eclipse Project Select a directory to search for existing CCS Eclipse projects. |                                          |              |  |  |  |  |  |  |
| Select search-directory:                                                                            | C:\Users\a0222722\workspace_v5_4\LDC1000 | Browse       |  |  |  |  |  |  |
| Select archive file:                                                                                |                                          | Browse       |  |  |  |  |  |  |
| Discovered projects:                                                                                |                                          |              |  |  |  |  |  |  |
| 📝 👕 LDC1000-SPI                                                                                     |                                          | Select All   |  |  |  |  |  |  |
|                                                                                                    |                                          | Deselect All |  |  |  |  |  |  |
|                                                                                                    |                                          | Refresh      |  |  |  |  |  |  |
| Copy projects into work                                                                             | space                                    |              |  |  |  |  |  |  |
| Automatically import re                                                                             | ferenced projects                        |              |  |  |  |  |  |  |
| Open the Resource Explorer and browse available example projects                                    |                                          |              |  |  |  |  |  |  |
| ?                                                                                                   | Finish                                   | Cancel       |  |  |  |  |  |  |

图 9 导入工程

单击"build"编译,完成后单击"Debug"进行程序下载。

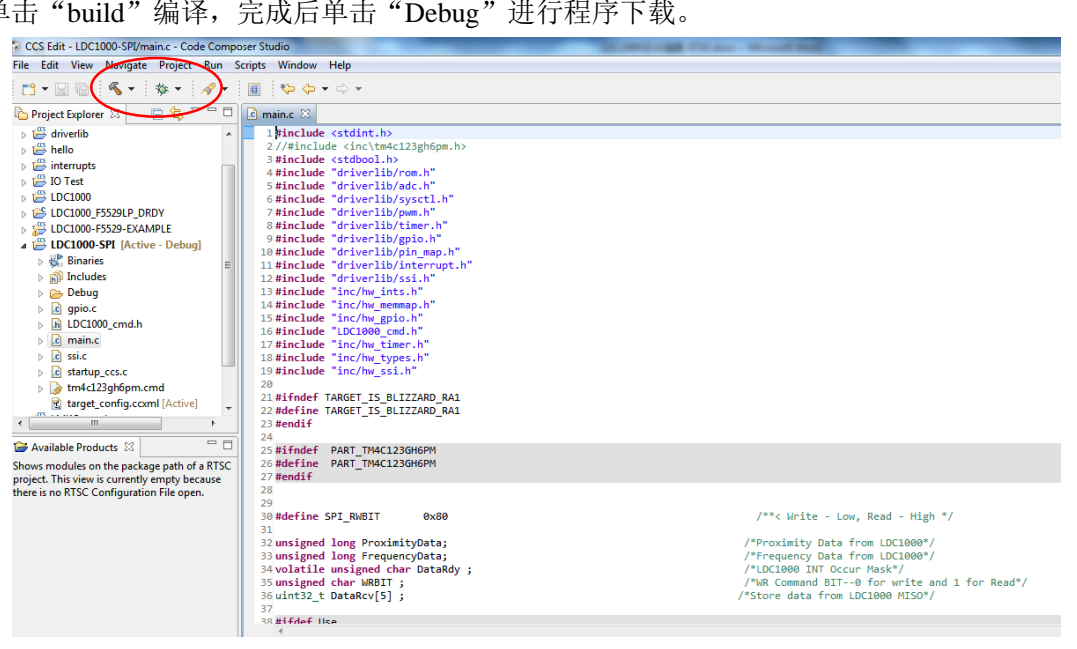

图 10 编译工程

注意:在该例程中使用了 TivaWare 软件,所以在使用前先确保电脑上已安装 TivaWare。如 果编译无法通过,请检查以下步骤:

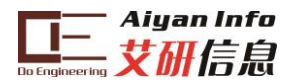

| 1                                                                                                    | ile Edit View Navigate Project Run Scripts Window Help       |                                                                                                    |                                               |                                                                                                    |                                                                                                    |  |  |  |  |  |  |  |
|----------------------------------------------------------------------------------------------------|--------------------------------------------------------------|----------------------------------------------------------------------------------------------------|-----------------------------------------------|----------------------------------------------------------------------------------------------------|----------------------------------------------------------------------------------------------------|--|--|--|--|--|--|--|
| j 📫 🗖 🗄                                                                                                    |                                                              |                                                                                                    |                                               |                                                                                                    |                                                                                                    |  |  |  |  |  |  |  |
| 🏠 Projec                                                                                                    | 🎦 Project Explorer 🛛 📄 📚 🌣 🖓 🗖 🗋 🔯 main.c 🕄                  |                                                                                                    |                                               |                                                                                                    |                                                                                                    |  |  |  |  |  |  |  |
| a 🚝 LC                                                                                                    | x                                                            | New 在工程上右键弹出                                                                                                    | 选择 ▶                                          | lstdint.h>                                                                                                    |                                                                                                    |  |  |  |  |  |  |  |
| ⊳ ‰                                                                                                    |                                                              | Comu 菜单                                                                                                    | Christie C                                    | stdbool.h>                                                                                                    |                                                                                                    |  |  |  |  |  |  |  |
|                                                                                                    |                                                              | Paste                                                                                                    | Ctrl+V                                        | driverlib/rom.h"<br>driverlib/adc.h"                                                                                                    |                                                                                                    |  |  |  |  |  |  |  |
| ⊳ <b>h</b>                                                                                                    |                                                              | Delete                                                                                                    | Delete                                        | driverlib/sysctl.h"                                                                                                    |                                                                                                    |  |  |  |  |  |  |  |
|                                                                                                    |                                                              | Source                                                                                                    | •                                             | driverlib/pwm.h"<br>driverlib/timer.h"                                                                                                    |                                                                                                    |  |  |  |  |  |  |  |
|                                                                                                    |                                                              | Move                                                                                                    |                                               | driverlib/gpio.h"                                                                                                    |                                                                                                    |  |  |  |  |  |  |  |
| R                                                                                                    | 14                                                           | Rename                                                                                                    | F2                                            | driverlib/interrupt.h"                                                                                                    |                                                                                                    |  |  |  |  |  |  |  |
|                                                                                                    | 229                                                          | Import                                                                                                    |                                               | inc/hw_ints.h"<br>inc/hw_memmap.h"                                                                                                    |                                                                                                    |  |  |  |  |  |  |  |
|                                                                                                    | 4                                                            | Export                                                                                                    |                                               | inc/hw_gpio.h"                                                                                                    |                                                                                                    |  |  |  |  |  |  |  |
|                                                                                                    |                                                              | Show Build Settings                                                                                                    |                                               | inc/hw_timer.h"                                                                                                    |                                                                                                    |  |  |  |  |  |  |  |
|                                                                                                    |                                                              | Build Project                                                                                                    |                                               | inc/hw_types.h"                                                                                                    |                                                                                                    |  |  |  |  |  |  |  |
|                                                                                                    |                                                              | Clean Project                                                                                                    |                                               | RGET_IS_BLIZZARD_RA1                                                                                                    |                                                                                                    |  |  |  |  |  |  |  |
|                                                                                                    |                                                              | Rebuild Project                                                                                                    |                                               | RGET_IS_BLIZZARD_RAI                                                                                                    |                                                                                                    |  |  |  |  |  |  |  |
|                                                                                                    | 8                                                            | Refresh                                                                                                    | F5                                            | APT TM/(1236H6PM                                                                                                    |                                                                                                    |  |  |  |  |  |  |  |
|                                                                                                    |                                                              | Close Project                                                                                                    |                                               | ART_TM4C123GH6PM                                                                                                    |                                                                                                    |  |  |  |  |  |  |  |
|                                                                                                    |                                                              | Build Configurations                                                                                                    | +                                             |                                                                                                    |                                                                                                    |  |  |  |  |  |  |  |
|                                                                                                    |                                                              | Make Targets                                                                                                    | +                                             | ICLKL GPIOPinWrite(GPIO_PORTB_BASE,GPIO_PIN_4,0)                                                                                                    |                                                                                                    |  |  |  |  |  |  |  |
|                                                                                                    |                                                              | Index                                                                                                    | +                                             | ICSL GPIOPinWrite(GPIO_PORTA_BASE,GPIO_PIN_4,GPIO_PIN_4)                                                                                                    |                                                                                                    |  |  |  |  |  |  |  |
|                                                                                                    |                                                              | Add Files                                                                                                    |                                               | ICSH GPIOPinWrite(GPIO_PORTA_BASE, GPIO_PIN_3, GPIO_PIN_3)                                                                                                    |                                                                                                    |  |  |  |  |  |  |  |
|                                                                                                    |                                                              | Debug As                                                                                                    | +                                             | IDATAH GPIOPinWrite(GPIO_PORTB_BASE,GPIO_PIN_7,GPIO_PIN_7)                                                                                                    |                                                                                                    |  |  |  |  |  |  |  |
|                                                                                                    |                                                              | Team                                                                                                    | +                                             | I_RWBIT 0x80 /**< Write - Low, Read - High */                                                                                                    |                                                                                                    |  |  |  |  |  |  |  |
|                                                                                                    |                                                              | Compare With                                                                                                    | +                                             | ong ProximityData[256] ;                                                                                                    |                                                                                                    |  |  |  |  |  |  |  |
|                                                                                                    |                                                              | Restore from Local History                                                                                                    |                                               | ODP FCPOUPDCVUATALZOBI :                                                                                                    |                                                                                                    |  |  |  |  |  |  |  |
|                                                                                                    |                                                              | Refactor 单击属性                                                                                                    | *                                             |                                                                                                    | 🗆 🔝 Problems 🛛 💡 Advice                                                                                                    |  |  |  |  |  |  |  |
|                                                                                                    |                                                              | Source                                                                                                    | · ·                                           | LDC1000]                                                                                                    | 0 items                                                                                                    |  |  |  |  |  |  |  |
|                                                                                                    | $\leq$                                                       | Properties                                                                                                    | Alt, Enter                                    |                                                                                                    | Description                                                                                                    |  |  |  |  |  |  |  |
|                                                                                                    |                                                              |                                                                                                    |                                               |                                                                                                    |                                                                                                    |  |  |  |  |  |  |  |
|                                                                                                    |                                                              | I.                                                                                                    |                                               |                                                                                                    |                                                                                                    |  |  |  |  |  |  |  |
| <sup>33</sup> 🛛 🛞 P                                                                                                    | ropert                                                       | ies for LDC1000                                                                                                    |                                               |                                                                                                    |                                                                                                    |  |  |  |  |  |  |  |
| ude have                                                                                                    |                                                              |                                                                                                    |                                               |                                                                                                    |                                                                                                    |  |  |  |  |  |  |  |
| typ                                                                                                    | o filtor                                                     | test                                                                                                    |                                               | 0                                                                                                    |                                                                                                    |  |  |  |  |  |  |  |
| ude                                                                                                    | e filter                                                     | text                                                                                                    | Includ                                        | le Options                                                                                                    | $\Leftrightarrow \bullet \Rightarrow \bullet$                                                                                                    |  |  |  |  |  |  |  |
|                                                                                                    | e filter<br>Resou<br>Gener                                   | text<br>irce                                                                                                    | Includ                                        | le Options                                                                                                    | \$ • \$ • •                                                                                                    |  |  |  |  |  |  |  |
| Lude D<br>Lude Lude                                                                                                    | e filter<br>Resou<br>Gener<br>Build                          | text<br>rrce<br>al                                                                                                    | Confi                                         | le Options<br>iguration: Debug [Active]                                                                                                    | ← ← → ▼ Manage Configurations                                                                                                    |  |  |  |  |  |  |  |
| Lude                                                                                                    | e filter<br>Resou<br>Gener<br>Build<br>A Af                  | text<br>irce<br>al<br>RM Compiler                                                                                                    | Confi                                         | le Options<br>iguration: Debug [Active]                                                                                                    | ← ← → ▼ ▼       Manage Configurations                                                                                                    |  |  |  |  |  |  |  |
| Lude<br>Lude<br>Lude<br>Lude<br>Lude<br>Lude<br>Lude                                                                                                    | e filter<br>Resou<br>Gener<br>Build<br>A AF                  | text<br>rrce<br>al<br>RM Compiler<br>Processor Options                                                                                                    | Confi                                         | le Options<br>iguration: Debug [Active]                                                                                                    | ← ← ← ▼ Manage Configurations                                                                                                    |  |  |  |  |  |  |  |
| Lude                                                                                                    | e filter<br>Resou<br>Gener<br>Build<br>A AF                  | text<br>rrce<br>al<br>RM Compiler<br>Processor Options<br>Optimization                                                                                    | Confi                                         | le Options<br>iguration: Debug [Active]                                                                                                    | ↔ ↔ ↔ ↔ ↔       Manage Configurations                                                                                                    |  |  |  |  |  |  |  |
| Lude                                                                                                    | e filter<br>Resou<br>Gener<br>Build<br>A AF                  | text<br>irce<br>al<br>RM Compiler<br>Processor Options<br>Optimization<br>Include Options<br>Descriptions                                                 | Confi                                         | le Options<br>iguration: Debug [Active]                                                                                                    | 수 · 수 · · ·<br>Manage Configurations                                                                                                    |  |  |  |  |  |  |  |
| udi<br>udi<br>udi<br>udi<br>udi<br>udi<br>udi<br>udi                                                                                                    | e filter<br>Resou<br>Gener<br>Build<br>A Af                  | text<br>al<br>RM Compiler<br>Processor Options<br>Optimization<br>Include Options<br>MISHA C:2004<br>Advanced Options                                     | Add of S(CG)                                  | le Options<br>iguration: Debug [Active]                                                                                                    | 今 · 수 · · ·                                                                                                    |  |  |  |  |  |  |  |
| Lude<br>Lude<br>Lude<br>Lude<br>Lude<br>Lude<br>Lude<br>Lude                                                                                                    | e filter<br>Resou<br>Gener<br>Build<br>AF                    | text<br>irce<br>al<br>RM Compiler<br>Processor Options<br>Optimization<br>Include Options<br>MiSher C:2004<br>Advanced Options<br>MiLinker                | Includ<br>Confi<br>Add c<br>S(CG<br>C:\ti)    | le Options<br>iguration: Debug [Active]                                                                                                    | ☆ ▼ ☆ ▼ ▼<br>Manage Configurations                                                                                                    |  |  |  |  |  |  |  |
| Lude<br>Lude<br>Lude<br>Lude<br>Lude<br>Lude<br>Lude<br>Lude                                                                                                    | e filter<br>Resou<br>Gener<br>Build<br>AF<br>AF<br>Debug     | text<br>text<br>al<br>RM Compiler<br>Processor Options<br>Optimization<br>Include Options<br>MiShA C:2004<br>Advanced Options<br>SM Linker<br>g           | Confi<br>Add o<br>S(CG<br>C:\ti)              | le Options<br>iguration: Debug [Active]                                                                                                    | ☆・☆・・<br>Manage Configurations                                                                                                    |  |  |  |  |  |  |  |
| Lude<br>Lude<br>Lude<br>Lude<br>Lude<br>Lude<br>Lude<br>Lude                                                                                                    | e filter<br>Resou<br>Gener<br>Build<br>A AF<br>b AF<br>Debug | text<br>text<br>al<br>RM Compiler<br>Processor Options<br>Include Options<br>MISRA C.2004<br>Advanced Options<br>RM Linker<br>g                           | Includ<br>Confi<br>Add d<br>C's(CG<br>C:\tri) | le Options<br>iguration: Debug [Active]                                                                                                    | 今・今・・<br>Manage Configurations<br>Manage Configurations<br>和<br>の<br>の<br>の<br>の<br>の<br>の<br>の<br>の<br>の<br>の<br>の<br>の<br>の                                     |  |  |  |  |  |  |  |
| Lude<br>Lude<br>Lu                                                                                                    | e filter<br>Resou<br>Gener<br>Build<br>AF<br>b AF<br>Debug   | text<br>text<br>Tree<br>Tree<br>RM Compiler<br>Processor Options<br>Optimization<br>Include Options<br>MiSRA C.2004<br>Advanced Options<br>RM Linker<br>g | Includ<br>Confi<br>Add c<br>SICG<br>C\tri     | le Options<br>iguration: Debug [Active]                                                                                                    | 今・今・・<br>Manage Configurations<br>Manage Configurations                                                                                                    |  |  |  |  |  |  |  |
| Lude<br>Lude<br>Lude<br>Lude<br>Lude<br>Lude<br>Lude<br>Lude                                                                                                    | e filter<br>Resou<br>Gener<br>Build<br>A AF<br>Þ AF<br>Debuy | text<br>irce<br>al<br>RM Compiler<br>Processor Options<br>Optimization<br>MiSNA C2004<br>Advanced Options<br>RM Linker<br>g                               | Includ<br>Confi<br>Add c<br>SICG<br>C\tri     | le Options<br>iguration: Debug [Active]                                                                                                    | 今・今・・<br>Manage Configurations<br>Manage Configurations<br>全記<br>の<br>う<br>う<br>り<br>い<br>ま<br>の<br>の<br>の<br>の<br>の<br>の<br>の<br>の<br>の<br>の<br>の<br>の<br>の      |  |  |  |  |  |  |  |
| Lude<br>Lude<br>Lude<br>Lude<br>Lude<br>Lude<br>Lude<br>Lude                                                                                                    | e filter<br>Resou<br>Gener<br>Build<br>AF<br>Debuy           | text<br>irce<br>al<br>SM Compiler<br>Processor Options<br>Optimization<br>Include Options<br>MISIN C.2004<br>Advanced Options<br>SM Linker<br>g           | Includ<br>Confi<br>Add c<br>SICG<br>CAIN      | le Options<br>iguration: Debug [Active]                                                                                                    | 今・今・・<br>Manage Configurations                                                                                                    |  |  |  |  |  |  |  |
| ude<br>Lude<br>Lude<br>Lude<br>Lude<br>Lude<br>Lude<br>Lude<br>L                                                                                                    | e filter<br>Resou<br>Gener<br>Build<br>A AF<br>Þ AF<br>Debug | text<br>irce<br>al<br>SM Compiler<br>Processor Options<br>Optimization<br>Include Options<br>MISHA C2004<br>Advanced Options<br>RM Linker<br>g            | Includ<br>Confi<br>Add c<br>StCG<br>CAIA      | le Options<br>iguration: Debug [Active]                                                                                                    | 今・今・・<br>Manage Configurations                                                                                                    |  |  |  |  |  |  |  |
| ude  <br>lude  <br>lud | e filter<br>Resou<br>Gener<br>Build<br>AF<br>Debug           | text<br>irce<br>al<br>RM Compiler<br>Processor Options<br>Optimization<br>Include Options<br>MbfMx Cc2004<br>Advanced Options<br>RM Linker<br>g           | Includ<br>Confi<br>Add c<br>Speci             | le Options<br>iguration: Debug [Active]<br>fir to #include search path (include_path, -I)<br>TOOL GOOTING Hole:<br>TrawWare C Series-1.0*<br>检查此处是否为本机安装TivaWare的路径,若不是<br>删除错误的路径,添加正确的路径<br>fy a preinclude file (preinclude)   | ☆ • ☆ • • •<br>Manage Configurations<br>● ● ● ◎ ☆ ! ♪<br>添加和創業技健                                                                                                  |  |  |  |  |  |  |  |
| ude<br>Lude<br>Lude                                                                                                    | e filter<br>Resou<br>Gener<br>Build<br>A AF<br>Debuy         | text<br>irce<br>al<br>RM Compiler<br>Processor Options<br>Optimization<br>Include Options<br>MiShA Cc2004<br>Advanced Options<br>MU Linker<br>9           | Includ<br>Confi<br>Add o<br>Istoco<br>C\triv  | le Options<br>iguration: Debug [Active]<br>dir to #include search path (include_path, -I)<br>TODI_SOCTIVE-sclude*<br>TrawWare_C_Series-1.0*<br>检查此处是否为本机安装TivaWare的路径,若不是<br>删除错误的路径,添加正确的路径<br>fy a preinclude file (preinclude) | <ul> <li>◇ ・ ◇ ・ ・</li> <li>Manage Configurations</li> <li>● ● ● ● ● ● ● ●</li> <li>● ● ● ● ● ● ●</li> </ul>                                                      |  |  |  |  |  |  |  |
| ude<br>Lude<br>Lud                                                                                                    | e filter<br>Resou<br>Gener<br>Build<br>A AF<br>Debug         | text<br>irce<br>al<br>RM Compiler<br>Processor Options<br>Optimization<br>Include Options<br>MiShA C:2004<br>Advanced Options<br>MU Linker<br>g           | Includ<br>Confi<br>Add c<br>S(CC<br>C\tri     | le Options<br>iguration: Debug [Active]                                                                                                    | ☆ ▼ ↔ ▼ ▼     Manage Configurations     Manage Configurations <ul> <li> <ul> <li> <li> <li></li></li></li></ul></li></ul>                                         |  |  |  |  |  |  |  |
| udd<br>udd<br>udd<br>udd<br>udd<br>udd<br>udd<br>udd                                                                                                    | e filter<br>Resou<br>Gener<br>Build<br>AF<br>Debug           | text<br>ince<br>al<br>RM Compiler<br>Processor Options<br>Optimization<br>MiStA C2004<br>Advanced Options<br>RM Linker<br>g                               | Includ<br>Confi<br>Add c<br>Speci             | le Options<br>iguration: Debug [Active]                                                                                                    | ় ় ় ়<br>Manage Configurations                                                                                                    |  |  |  |  |  |  |  |
| unde<br>unde<br>unde                                                                                                    | e filter<br>Resou<br>Gener<br>Build<br>AF<br>Debug           | text<br>irce<br>al<br>RM Compiler<br>Processor Options<br>Optimization<br>Include Options<br>Nistw C2004<br>Advanced Options<br>RM Linker<br>9            | Includ<br>Confi<br>Add c<br>S(CG<br>C:\ti\    | le Options<br>iguration: Debug [Active]                                                                                                    | ় ় ় ় ়<br>ি মানage Configurations                                                                                                    |  |  |  |  |  |  |  |
| uude<br>uude<br>luude<br>luude                                                                                                    | e filter<br>Resou<br>Gener<br>Build<br>A AF<br>Debug         | text<br>irce<br>al<br>SM Compiler<br>Processor Options<br>Optimization<br>Include Options<br>MISMA C2004<br>Advanced Options<br>SM Linker<br>g            | Includ<br>Confi<br>Add c<br>SiCG<br>C:\ti\    | le Options<br>iguration: Debug [Active]                                                                                                    | ় ় ় ়<br>Manage Configurations<br>ি ি ি ি ি ি ি ি<br>উঠায়নিটাইটেট<br>টা বি ি ি ি ি ি ি ি<br>টা বি ি ি ি ি ি ি ি ি<br>টা বি ি ি ি ি ি ি ি ি ি ি ি ি ি ি ি ি ি ি |  |  |  |  |  |  |  |
| unde<br>unde<br>unde                                                                                                    | e filter<br>Resou<br>Gener<br>Build<br>A AF<br>Debug         | text<br>text<br>al<br>SM Compiler<br>Processor Options<br>Optimization<br>Include Options<br>MISHA C:2004<br>Advanced Options<br>RM Linker<br>g           | Includ<br>Confi<br>Add o<br>Store             | le Options<br>iguration: Debug [Active]                                                                                                    | ☆ ▼ → ▼ → ▼     Manage Configurations     Manage Configurations <ul> <li> <ul> <li> <li> <li></li></li></li></ul></li></ul>                                       |  |  |  |  |  |  |  |
| unde<br>unde<br>unde                                                                                                    | e filter<br>Resou<br>Gener<br>Build<br>A AF<br>Debug         | text<br>rrce<br>al<br>RM Compiler<br>Processor Options<br>Optimization<br>Include Options<br>MBAA C.2004<br>Advanced Options<br>RM Linker<br>g            | Includ<br>Confi<br>Add c<br>Speci             | ie Options<br>iguration: Debug [Active]                                                                                                    | 今・今・・<br>Manage Configurations                                                                                                    |  |  |  |  |  |  |  |
| udd<br>udd<br>udd                                                                                                    | e filter<br>Resou<br>Gener<br>Build<br>A AF<br>Debug         | text<br>rrce<br>al<br>SM Compiler<br>Processor Options<br>Optimization<br>Include Options<br>MiShA C:2004<br>Advanced Options<br>MU Linker<br>9           | Includ<br>Confi<br>Add c<br>Sject             | iguration: Debug [Active]                                                                                                    | ়ি ় ় ়<br>Manage Configurations<br>হি হি হি হি হি<br>হিমানিটাইটে<br>হি হি হি হি                                                                                 |  |  |  |  |  |  |  |
| udd b<br>udd b<br>udd udd<br>udd udd udd<br>udd udd udd<br>udd udd udd<br>udd udd udd<br>udd udd udd udd<br>udd udd udd udd udd udd udd udd udd udd                                                                                                    | e filter<br>Resou<br>Gener<br>Build<br>A AF<br>> AR<br>Debug | text text tree al aM Compiler Processor Options Optimization Include Options MisRe C2004 Advanced Options M Linker g                                      | Includ<br>Confi<br>Add o<br>Store             | iguration: Debug [Active]                                                                                                    | ତ୍ତ୍ତ୍ତ୍<br>Manage Configurations<br>ହିଛି ହିଛି ହିଛି<br>ନାମ୍ୟାଣ୍ଡାନ୍ତ୍ରାହି<br>ହିଛି ହିଛି ହିଛି ହିଛି<br>ସା                                                            |  |  |  |  |  |  |  |
| uude<br>uude<br>uude                                                                                                    | e filter<br>Resou<br>Gener<br>Build<br>A AF<br>> AR<br>Debug | text<br>text<br>text<br>al<br>SM Compiler<br>Processor Options<br>Optimization<br>Include Options<br>Misriw C2004<br>Advanced Options<br>SM Linker<br>g   | Includ<br>Confi<br>Add c<br>S(CG<br>C:\ti\    | iguration: Debug [Active]                                                                                                    |                                                                                                    |  |  |  |  |  |  |  |

图 11 包含路径设置

同上,进行 link 路径库文件路径的检查

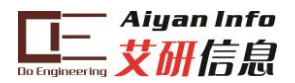

| type filter text  | File Search Path                                               | (⇒ ▼ ⊂                                |
|-------------------|----------------------------------------------------------------|---------------------------------------|
| Resource          |                                                                |                                       |
| General           |                                                                |                                       |
| ⊿ Build           | Configuration: Debug [ Active ]                                | <ul> <li>Manage Configurat</li> </ul> |
| ARM Compiler      |                                                                |                                       |
| Processor Options |                                                                |                                       |
| Optimization      |                                                                |                                       |
| Include Options   | Include library file or command file as input (IIDrary, -I)    | 🔄 🍋 😼                                 |
| MISRA-C:2004      | C:\ti\TivaWare_C_Series-1.0\driverlib\ccs\Debug\driverlib.lib  |                                       |
| Advanced Options  | "IIDCia"                                                       |                                       |
| ARM Linker        |                                                                |                                       |
| Pasic Options     |                                                                |                                       |
| File Search Path  |                                                                |                                       |
| Advanced Options  |                                                                |                                       |
| Debug             |                                                                |                                       |
|                   |                                                                |                                       |
|                   | Add <dir> to library search path (search_path, -i)</dir>       |                                       |
|                   | "\${CG_TOOL_ROOT}/lib"                                         |                                       |
|                   | S(CG_TOOL_KOOT)/Include                                        |                                       |
|                   |                                                                |                                       |
|                   |                                                                |                                       |
|                   |                                                                |                                       |
|                   |                                                                |                                       |
|                   |                                                                |                                       |
|                   | Reread libraries: resolve backward references (reread libs -x) |                                       |
|                   | Search libratics in priority order (prioritypriority)          |                                       |
|                   | Search libraries in priority order (priority, -priority)       |                                       |
|                   | Disable automatic KTS selection (disable_auto_rts)             |                                       |

### 图 12 链接路径设置

## 2.3.2 函数说明

LDC1000 与 TIVA 的通讯接口为 SPI,在前文的连接方式下(UCB1),参考以下步骤进行配置。选用 TIVA 中 SPI 接口进行数据处理。SPI 初始化过程:

| /** | *******               | * * * * * * * * * * * * * * * * * | *******                 | * * * * * * * * * | ******   | * * * * * * * * * * * * |
|-----|-----------------------|-----------------------------------|-------------------------|-------------------|----------|-------------------------|
| *   | <pre>@brief:</pre>    | SPI 通信初始化                         |                         |                   |          |                         |
| *   | Oparam:               | none                              |                         |                   |          |                         |
| *   | @return:              | none                              |                         |                   |          |                         |
| *   |                       |                                   |                         |                   |          |                         |
| *   |                       | PB4 (SSI2CLK)                     | >                       | SCLK              |          |                         |
| *   |                       | PB5(SSI2FSS)                      | >                       | CSB               |          |                         |
| *   |                       | PB6(SSI2RX)                       | <                       | SDO               |          |                         |
| *   | Tiva M4               | PB7(SSI2TX)                       | >                       | SDI               | LDC1000  |                         |
| *   |                       |                                   |                         | 1                 |          |                         |
|     |                       |                                   |                         |                   |          |                         |
| *** | * * * * * * * * * * * | ****                              | * * * * * * * * * * *   | * * * * * * * * * | *******  | ****                    |
| /   |                       |                                   |                         |                   |          |                         |
|     |                       |                                   |                         |                   |          |                         |
| voi | d SPIInit             | ()                                |                         |                   |          |                         |
| {   |                       |                                   |                         |                   |          |                         |
|     | //配置 PB6              | 为 SST2RX,即对 Ti                    | iva M4 而言的              | ISPT 数据接          | 的线       |                         |
|     | GPTOPinTvi            | Dessi (GPIO PORT                  | B BASE GPTC             | PTN 6             | :        |                         |
|     | GPTOPinCo             | ofigure (GPIO_PB                  | 6 SST2RX):              |                   | <b>^</b> |                         |
|     | 011011000             |                                   | ,                       |                   |          |                         |
|     | / / 祀 罟 ヮヮゟ           |                                   | ···· M4 西言的             |                   | 计关键      |                         |
|     |                       | A CDIO DODE                       |                         |                   |          |                         |
|     | CDIODinCo             | ofiguro (CDIO DR                  | DADE,GFIC<br>7 cct2mv). |                   | ŕ        |                         |
|     | GPIOPINCO             |                                   | <u>;</u>                |                   |          |                         |
|     |                       |                                   |                         |                   |          |                         |
|     | //配置 PB4              | 为 SSI2CLK 线,作为                    | 为时钟线                    |                   |          |                         |
|     | GPIOPinTy             | pessi (GPIO_PORT                  | B_BASE,GPIC             | _PIN_4)           | ;        |                         |
|     | GPIOPinCo             | nfigure(GPIO_PB                   | 4_SSI2CLK);             |                   |          |                         |
|     |                       |                                   |                         |                   |          |                         |
|     | //配置 PB5              | 为 SSI2FFS 线,作为                    | 为片选线                    |                   |          |                         |
|     | GPIOPinTy             | DeSSI (GPIO PORT                  | B BASE, GPIC            | PIN 5)            | ;        |                         |
|     | GPIOPinCo             | nfigure(GPIO PB                   | 5 SSI2FSS);             |                   |          |                         |
|     |                       |                                   | //                      |                   |          |                         |

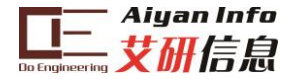

SSIDisable(SSI2\_BASE); //禁能 SSI2
//配置 SSI2 为 SSI\_FRF\_MOTO\_MODE\_0 协议格式, SPI 主模式, 时钟源为 5K, 16 位数据长
g
SSIConfigSetExpClk(SSI2\_BASE,SysCtlClockGet(),SSI\_FRF\_MOTO\_MODE\_0
, SSI\_MODE\_MASTER,5000,16);
SSIEnable(SSI2\_BASE); //使能 SSI2
}

SPI的读写时序同上 MSP430F5529, LDC-SPI 协议。 通信时遵循以下步骤:

- 1. 片选信号置低;
- 2. TIVA 通过 SDI 线向 LDC1000 写入访问寄存器地址,其中最高位 0 表示写入,1 表示读出,剩余 7 位为寄存器的地址;
- 如果命令为读,即步骤1中传输的数据最高位为1,SDO线上发送来自其地址 寄存器的8位字节;如果命令为写,SDI线接收来自TIVA的8位字节数据写入 相应的寄存器中。

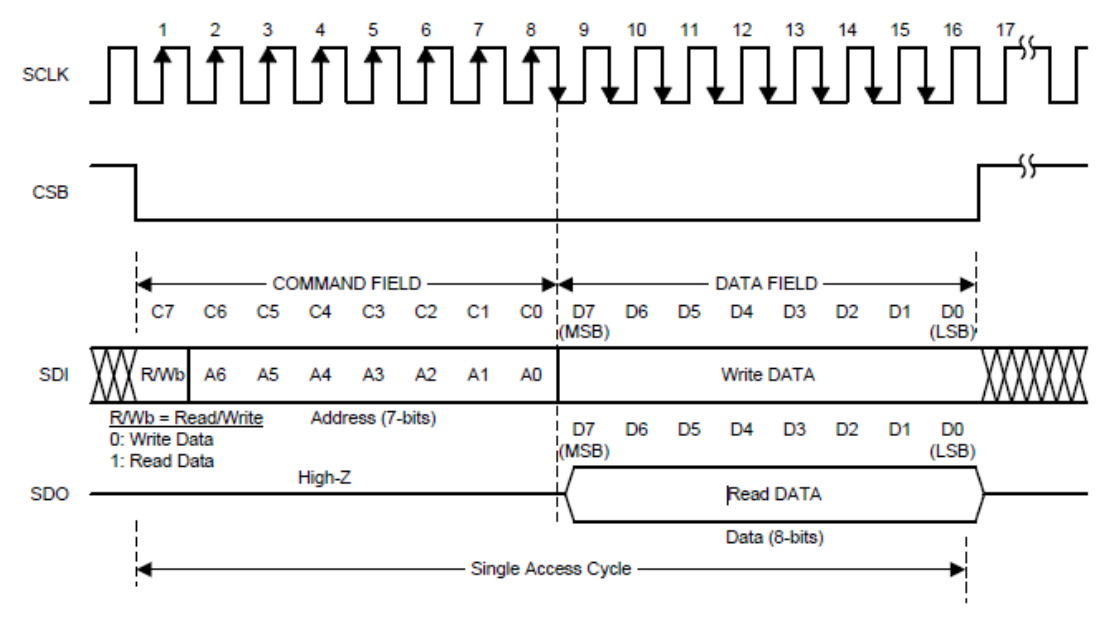

图 13 时序示意

#### LDC1000 写寄存器操作

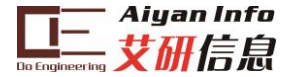

SSIDataPut(SSI2\_BASE,SPIdata);
while(SSIBusy(SSI2\_BASE));

//SPI 发送(写)数据 //等待 SPI 发送(写)完成

LDC1000 数据读操作

| /**7                                                  | * * * * * * * * * * | ***************************************     |  |  |  |  |  |  |
|-------------------------------------------------------|---------------------|---------------------------------------------|--|--|--|--|--|--|
| *                                                     | <pre>@brief:</pre>  | SPI 读取数据                                    |  |  |  |  |  |  |
| *                                                     | @param:             | uint8_t,ui8Add:寄存器地址                        |  |  |  |  |  |  |
| *                                                     |                     | uint32_t,*p_ui32Data:读取值存放缓存                |  |  |  |  |  |  |
| *                                                     | @return:            | none                                        |  |  |  |  |  |  |
| * * *                                                 | *******             | ***************************************     |  |  |  |  |  |  |
| void SPIDataRead(uint8 t ui8Add,uint32 t *p ui32Data) |                     |                                             |  |  |  |  |  |  |
| {                                                     |                     |                                             |  |  |  |  |  |  |
|                                                       | SPIDataSer          | nd((ui8Add   SPI_RWBIT)<<8); //写入将要读取的寄存器地址 |  |  |  |  |  |  |
|                                                       | SSIDataGet          | :(SSI2 BASE,p ui32Data); //读取上述寄存器中的值       |  |  |  |  |  |  |
|                                                       | while(SSI           | Busy(SSI2_BASE)); //等待读取完成                  |  |  |  |  |  |  |
| 1                                                     |                     |                                             |  |  |  |  |  |  |

LDC1000 需要外部加时钟方可工作,采用 TIVA 的定时器输出作为时钟。定时器的配置如下。

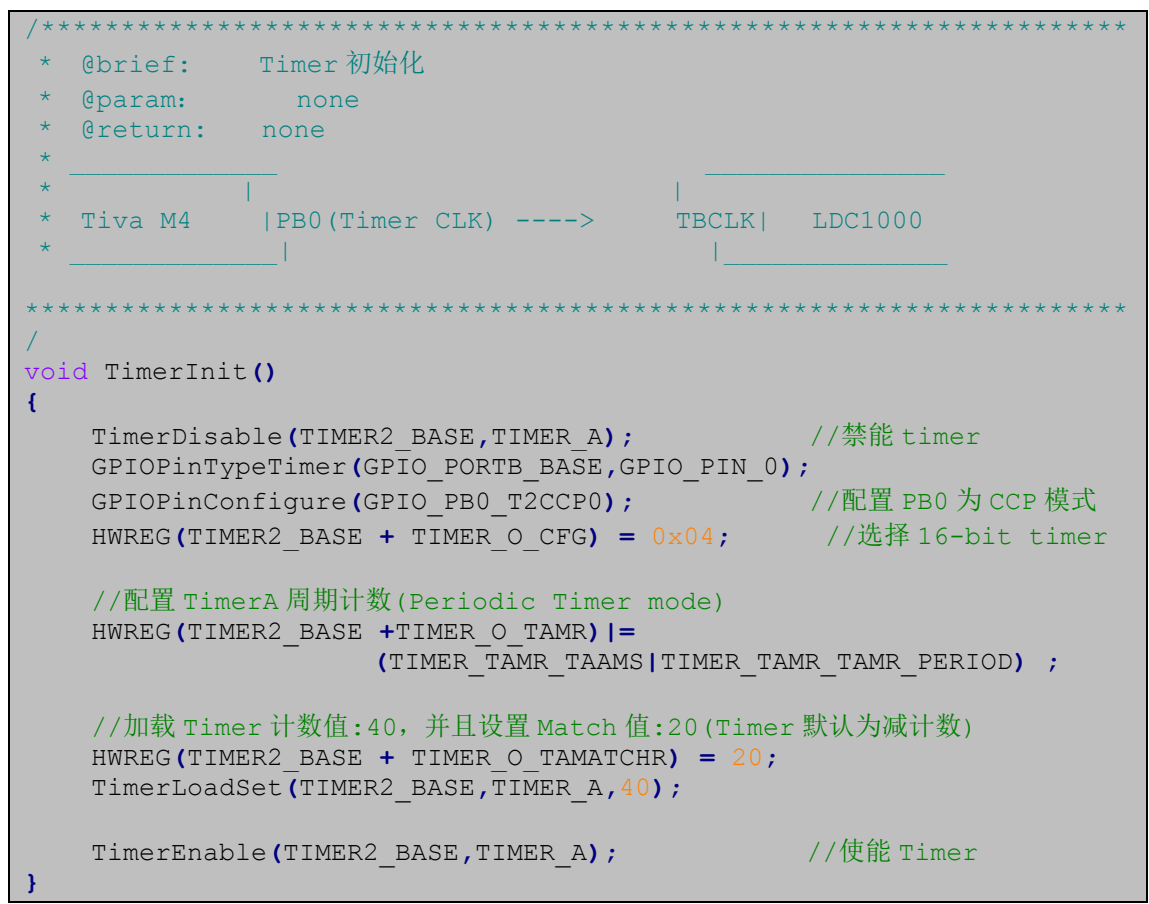

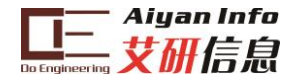

# 3 寄存器设置及数据处理

# 3.1 RpMIN 和 RpMAX 值设定

如前文所讲,为保证 Rp 的实际值落在采样区间内,同时又保证足够的精度,需要用户合理 地设置 RpMAX 和 RpMIN 寄存器的值。可以通过实际测量的方法在两个极限条件下测出 Rp 等效的最大值和最小值。在测试仪器有限的情况下,可以简单地通过软件算法比较得到两个 范围的限定值。

- 1. 首先通过表格选取两个合适的 RpMAX 和 RpMIN 的值写入寄存器中;
- 将金属物体放在距离线圈最近的位置(最近位置是指用户设备结构设计的最近位置),此时涡流损耗最大,将 Rp\_Min 的值逐渐增大当 code 值接近 25000 时选择此时的 Rp\_Min。(选择 25000 是为了给 32768 最大值留有余量);
- 将金属物体放在距离线圈最远的位置(最远位置是指用户设备结构设计的最远位置),此时涡流损耗最小,将 Rp\_Max 的值逐渐减小, code 值接近 3000 时选择此时的 Rp\_Max。(继续减小 Rp\_Max 可以看到 code 被钳位到 0 值)。

3.2 Rp 值计算公式

计算公式如下:

 $R_P = (R_PMAX \times R_PMIN) / (R_PMIN \times (1-Y) + R_PMAX \times Y)$ , in  $\Omega$ .

Where:

- Y=Proximity Data/2<sup>15</sup>
- Proximity data is the LDC output, register address 0x21 and 0x22.

例如, 0x21 和 0x22 寄存器(两个寄存器组成 16bit 数据)的读值为 5000.

| Proximity<br>Data LSB | 0x21 | RO |  | ľ | Proximity | Data[7:0]  |
|-----------------------|------|----|--|---|-----------|------------|
| Proximity<br>Data MSB | 0x22 | RO |  |   | Proximity | Data[15:8] |

对照 RpMAX 和 RpMIN 的表格可以得到两者的具体电阻值, 假设

#### Rp\_MIN is 2.394 kΩ, and Rp\_MAX is 38.785 kΩ

代入公式中得到:

```
Y=5000/2<sup>15</sup> = 0.1526
```

RP=(38785\*2394)/(2394×(1-0.1526) + 38785×0.1526) =(92851290)/(2028.675 + 5918.591) RP =11.683 kΩ

### 3.3 电感计算公式

LDC1000 测量电感频率是用测试 LC 谐振频率的方法。LDC1000 有外部的基准时钟,也是使用计数方法来做频率计。

### Sensor frequency, f<sub>sensor</sub> = (1/3)\*(Fext/Fcount)\*(Response Time)

fsenser 是 LC 谐振频率, Fext 是外部基准时钟频率, Fcount 是 LDC1000 内部计数器值

| Frequency<br>Counter Data<br>LSB      | 0x23 | RO | ODR LSB      |
|---------------------------------------|------|----|--------------|
| Frequency<br>Counter Data<br>Mid-Byte | 0x24 | RO | ODR Mid Byte |
| Frequency<br>Counter Data<br>MSB      | 0x25 | RO | ODR MSB      |

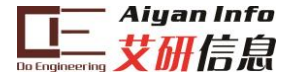

Response time 是寄存器设定的一个值(0x04)

| LDC 0x04 R/W 0x1B Reserved(000) Amplitude Res | ponse Time |
|-----------------------------------------------|------------|
|-----------------------------------------------|------------|

将上面公式左右分别求倒数:

1/fsensor = 3\*Fcount/Fext\*(1/Response time)

将 response time 移动到等式左面:

Response time\* 1/fsensor = 3\*Fcount \* 1/Fext

这样看就很清晰了,1/fsensor 是 LC 谐振周期,1/Fext 是基准时钟周期,也就是说在 response time 个 LC 谐振周期内,使用 LDC1000 的 Fcount 计数器记录基准时钟的个数用来推算 LC 的谐振频率。

根据 fsensor= 1/√(2\*πLC) 计算出 L。(C 是电路设计中的已知量)

L=1/[C\*(2\* $\pi$ \*f<sub>sensor</sub>)<sup>2</sup>],

## 3.4 输出数据速率

输出数据速率跟 LC 的谐振频率有关,手册中给出的计算方法如下:

### Output data rate=( f<sub>sensor</sub>)/(Response Time/3), Sample per second(SPS)

回顾一下电感测量里的分析,我们可以更清楚的看出数据速率的物理意义,电感测量中给出的谐振频率公式如下:

f<sub>sensor</sub> = (1/3)\*(Fext/Fcount)\*(Response Time)

将 1/3 和 response time 移动到左边

Fsensor/ (Response time/3) = Fext /Fcount

及 output data rate = Fext /Fcount

所以输出数据速率就是外部基准时钟的 Fcount 分频。

# 4 电路设计注意点

## 4.1 滤波电容选择(CFA 和 CFB 管脚管脚间)

LDC1000 对滤波电容的选择十分苛刻,需要选择低泄露,温度稳定性好,压电噪声低的电容。最优的电容值在 20pF 到 100nF 之间。电容值由 LC 的谐振时常数决定。如果使用陶瓷 电容的话, class I 类的陶瓷电容可以使用,这类电容有着很好的温度特性。电容耐压值要大于 10V。为了减小寄生参数,滤波电容应该尽量靠近芯片,走线要短。

这个滤波电容是 LDC1000 内部有源滤波器的一部分,选取时应尽量小,但是要确保有源滤波器不饱和。时常数越大,电容值越大。也就是电感越大,滤波电容值越大。

以下步骤可以较为方便的找到最优滤波电容。

- 1、先焊接一个电容,带磁芯的电感一般使用 10nF,空心电感一般使用 100pF。
- 2、上电后,配置好 LDC1000,将金属物远离电感线圈。
- 3、用示波器观察 CFB 管脚的波形。由于无源探头的输入电容较大,所以推荐使用 有源探头,或者无源探头前加 1K 电阻串联。
- 4、改变滤波电容值,直到示波器出现 1V 峰峰值的信号。信号大小跟滤波电容的 倒数成正比,所以例如 100pF 时测试信号的峰峰值为 200mV,为了达到 1V 需 要使用 0.2V/1V\*100pF = 20pF 的电容。

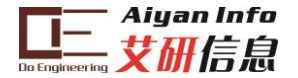

# 4.2 EVM 板掰开的方式

采用非板载 PCB 线圈的时候可以掰开 AY-LDC1000 EVM,注意:因为 PCB 板较厚,直接沿邮票孔掰开时需要较大力,且容易弄坏板,建议用刻刀或者美工到沿邮票孔上先划上一定深度的槽,再掰开。邮票孔位置如图 14 所示

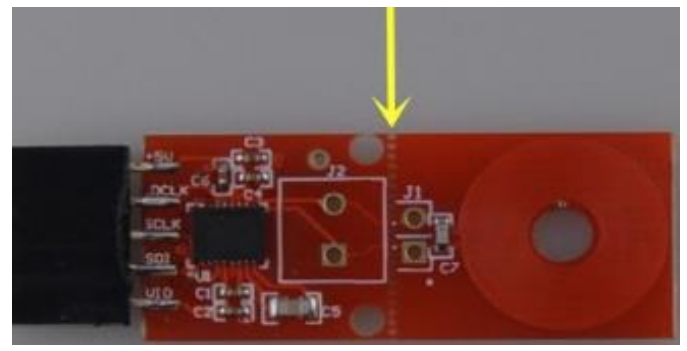

图 14 邮票孔位置

将非板载的线圈的引线连接到已经掰开的 EVM 板(掰开后焊接图 15 所示的接线柱)上即可使用。

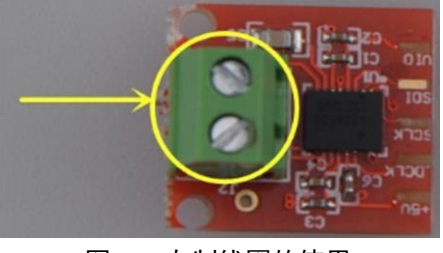

图 15 自制线圈的使用

# 5 附录

## 5.1 LDC1000 电感检测原理

LDC1000 的电感检测原理是利用大学物理中讲到的电磁感应原理。在 PCB 线圈或者自制线圈(如图 16 左边)中加上一个交变电流,线圈周围就会产生交变电磁场,这时如果有金属物体(如图 16 右边)进入这个电磁场则会在金属物体表面产生涡流(感应电流)。涡流电流跟线圈电流方向相反,涡流产生的感应电磁场跟线圈的电磁场方向相反。涡流是金属物体的距离,大小,成分的函数。

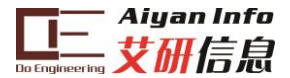

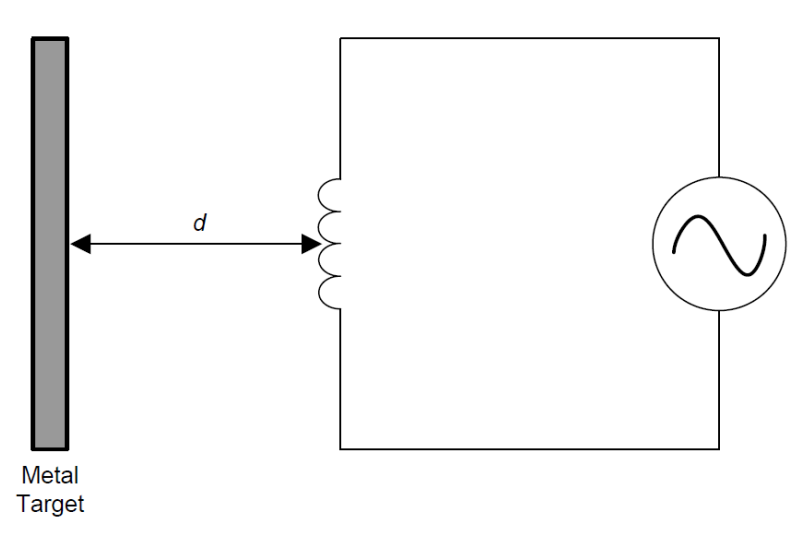

图 16 电感的感应

涡流产生的反向磁场跟线圈耦合在一起,就像是有另一个次级线圈存在一样。这样 LDC1000的线圈作为初级线圈,涡流效应作为次级线圈,就形成了一个变压器。如图 17 所 示,由于变压器的互感作用,在初级线圈这一侧就可以检测到次级线圈的参数。

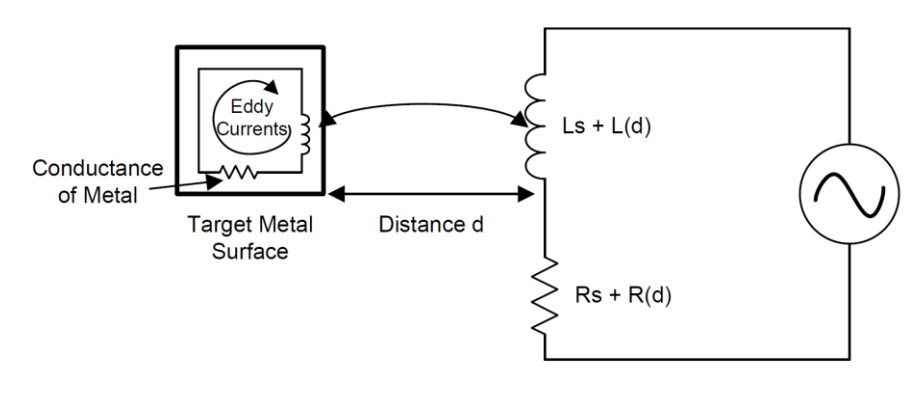

图 17 互感

上图中 Ls 是初级线圈电感值, Rs 是初级线圈的寄生电阻。L(d)是互感值, R(d)是互感的寄生电阻, 括号中用 d 是因为它们是距离的函数。

交变电流如果只加在电感上(初级线圈),则在产生交变磁场的同时也会消耗大量的能量。这时将一个电容并联在电感上,由于 LC 的并联谐振作用能量损耗大大减小,只会损耗在 Rs 和 R(d)上。如下图所示。可以看出检测到 R(d)的损耗就可以间接的检测到 d。

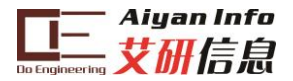

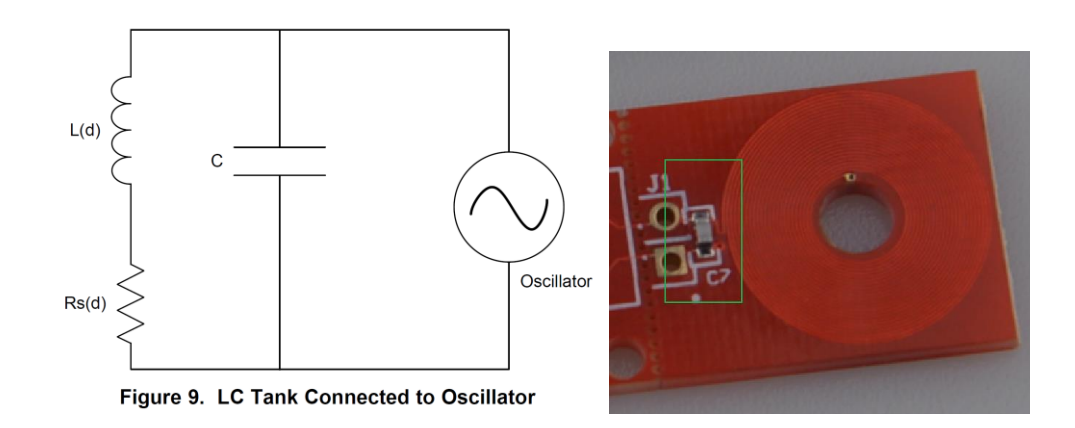

LDC1000 并不是直接检测串联的电阻,而是检测等效并联电阻。等效并联模型如下图 所示,根据教科书可以得到等效并联电阻的计算公式,这里不再推导过程。

Rp(d) = (1/([Rs+R(d)])\*([Ls+L(d)])/C.

等效并联电阻

 $Rp = (1/Rs)^{*}(L/C)$ 

外部没有金属物体时,也就是去掉跟 d 相关变量

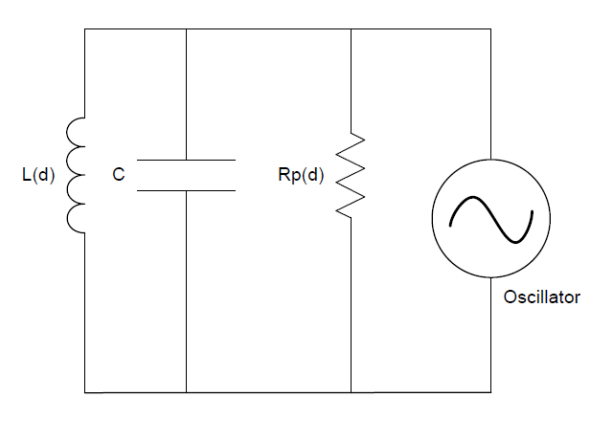

做一个简单的测量,看一下 Rp(d)和 d 的关系。用 2mm 厚的不锈钢金属片作为待测物体,LDC1000 的线圈使用 PCB 线圈,14mm 直径,23 圈,4mil 线宽,4mil 间距,1 盎司铜皮。变化 d 进行测量,可以得到如下图所示的变化规律。

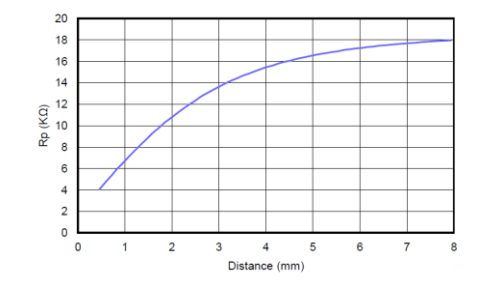

## 5.2 使用 LDC1000 测量并联谐振阻抗和电感

LDC1000 可以同时测量阻抗和谐振频率。LDC1000 是通过调节振荡器的幅度同时检测 LC 的谐振损耗来实现这个测量的。通过检测注入到 LC 谐振单元的能量,可以计算出 Rp。 在 LDC1000 中 Rp 值被转化为数字量,数值跟 Rp 的值成反比。LDC1000 可以检测到 LC 的 谐振频率,谐振频率用于计算 LC 中的 L 值。频率值也由 LDC1000 转换为数字量。

LDC1000 支持很宽范围的 LC 组合,也就是说支持 5KHz 到 5MHz 的谐振频率, Rp (等

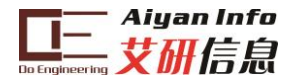

效并联电阻)的范围支持 798 欧到 3.93M 欧。Rp 的范围可以看作是 LDC1000 内部 ADC 的 信号输入范围。通过编程可以改变这个范围,注意这个范围影响 ADC 的分辨率。注:这跟 用电阻分压调节 ADC 的量程一样,分压比越大 ADC 量程越宽,但是对小信号的精度越差。 下图是 Rp 对应的码值图。

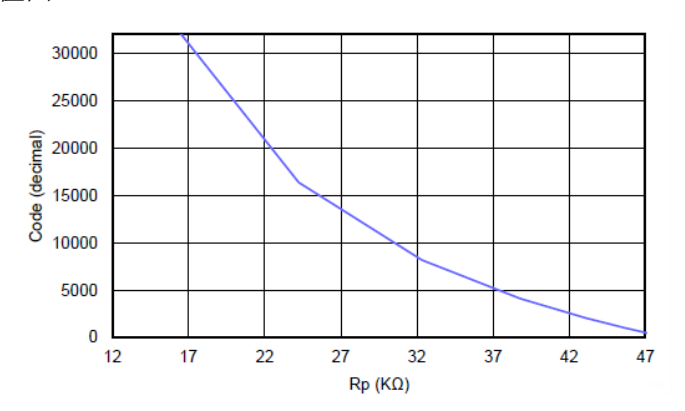

回顾 Rp 的计算公式,可以看到 Rp 跟 Rs 成反比, Rp 又跟 ADC 码值成反比,所以 ADC 码值跟 Rs 成正比。Rs 跟 LC 谐振损耗正比,所以损耗越大,ADC 输出码值越大。上图最左 边当 Rp 小于最小设定值时,达到最大码值。这种情况是当金属物体离线圈最近的时候发生,此时涡流最大,损耗也就最大了。

下面看一下实测结果,帮助理解 LDC1000 检测 Rp 和 L 的过程。测试点在线圈的两级,如下图红色框。使用单端探头时要用双路测试并在示波器内求差,使用差分探头则可以直接 看到波形。

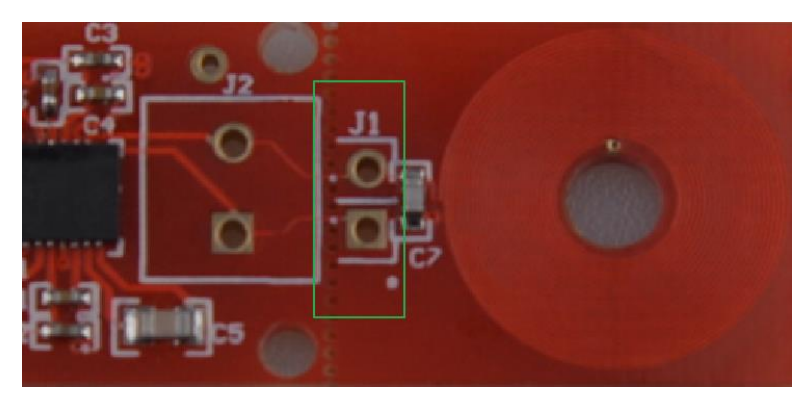

图 18 测试点

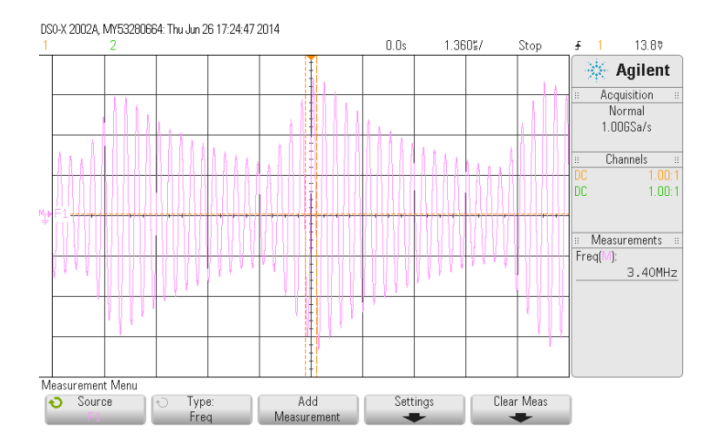

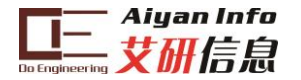

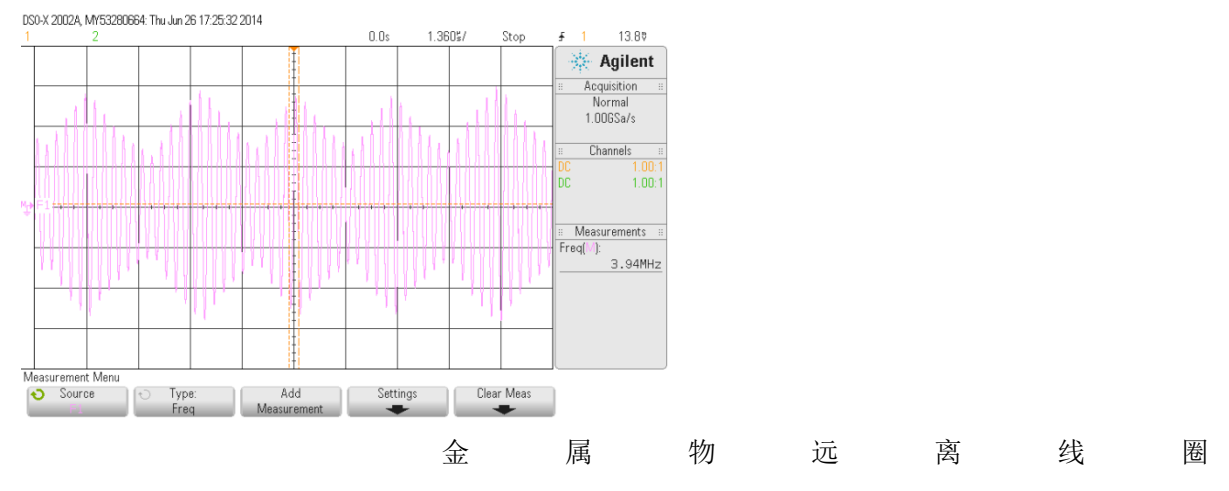

金属物靠近线圈

可以看出实测波形是幅度有变化而正弦波,正弦波的频率是谐振频率(左图 3.4MHz, 右图 3.94MHz)。正弦波的最高点是 LDC1000 向 LC 中注入能量的起点,然后 LC 开始衰减 振荡,再注入能量,如此往复。金属物远离线圈时,由于没有涡流的反向磁场,线圈的电感 最大,谐振频率最低。当金属物靠近时,由于涡流产生的反向磁场,使线圈的等效电感下降, 谐振频率就会提高,例如图中从 3.4MHz 提高到 3.94MHz。

谐振 LC 中的 C 是已知的(电路板上焊接),所以根据谐振频率就能计算出 L 值。根据 衰减振荡的曲线可以计算出 Rp。

#### 5.3 参数计算

### 5.3.1 Rp 的 Min 和 Max 值计算

不同的测试对象和距离会产生不同的损耗,也就是 Rp 的范围不同。所以应用中需要配置合适的 Rp 范围。LDC1000 中有两个寄存器 Rp\_Min 和 Rp\_Max 用于配置。

| Rp_MAX | 0x01 | R/W | 0x0E | Rp Maximum |
|--------|------|-----|------|------------|
| Rp_MIN | 0x02 | R/W | 0x14 | Rp Minimum |
|        |      |     |      |            |

应用中 Rp 的值如果超出这个范围就会被钳位。如果设置的 Rp 范围过大, 真实的 Rp 只占这 个范围的一小部分, 这样就会浪费 LDC1000 内部 ADC 的精度。

手册中给出 Rp\_Max 的选择方法:

- 将 LDC1000 的外部线圈设置为涡流损耗最小,例如将金属物体远离线圈。
- 测试此时线圈的等效并联谐振阻抗 Rp,需要使用**阻抗分析仪**。LC 谐振组件与 LDC1000 断开测试 Rp。
- 将 Rp 的值乘以 2,在手册的 table 7 中找最接近的值。注意 table 7 中只有 32 个值,也就是说 Rp\_Max 寄存器虽然有 8bit 但只能使用 0x00 到 0x1F 的范围。

例如用阻抗分析仪测试出 **Rp** 是 **18k**,则 **18k\*2=36k**, **table 7** 中 **38.785k** 是最接近的。 手册中给出的 **Rp\_Min** 的选择方法

- 将 LDC1000 的外部线圈设置为涡流损耗最大,例如将金属物体靠近线圈。
- 测试此时线圈的等效并联谐振阻抗 Rp,需要使用阻抗分析仪。LC 谐振组件与 LDC1000 断开测试 Rp。

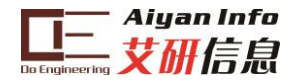

• 将 Rp 的值除以 2,在手册的 table 9 中找最接近的值。注意 table 9 中只有 32 个 值,也就是说 Rp\_Min 寄存器虽然有 8bit 但只能使用 0x20 到 0x2F 的范围。

上述方法中,金属物体与 LC 的距离是应用场景中的最大和最小距离,也就是说设备的结构设计好后,这个最大和最小距离由设备的结构决定。

### 5.3.2 Rp 的 Min 和 Max 值电路意义分析

等效并联阻抗 Rp 表示的就是涡流损耗, Rs 跟涡流损耗成正比,所以 Rp 跟涡流损 耗成反比。Rp 越小,涡流损耗越大。寄存器 Rp\_Max 和 Rp\_Min 是设定 LDC1000 内部 ADC 的信号调理电路的增益。Rp\_Max 决定 ADC 的下限,也就是能检测的最小信号; Rp\_Min 决定 ADC 的上限,也就是能检测的最大信号。回顾一下 Rp 跟 code 之间的关系 图, Rp 决定上下限的作用更清晰。

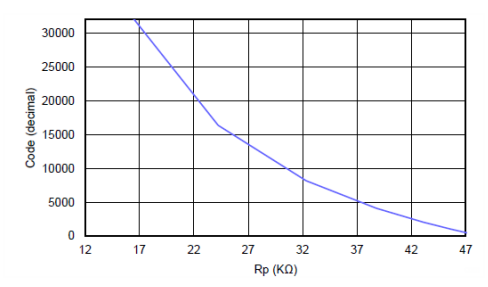

也可以从实验中看出这个检查范围对检测精度的影响。实验说明:金属物跟 LDC1000 的线圈固定一个距离,用于比照。设定一个 Rp\_Min 值,将金属物远离,读 code 的值(0x21 和 0x22 寄存器)并平均,记为 min,然后将金属物放在固定位置,读 code 的值并平均,记为 max。然后更换一个 Rp\_Min 值,继续一次实验。可以得到下 表数据。

|             |       |       |       |       |       | 由寄存器转化的 Rp 值, 控 |
|-------------|-------|-------|-------|-------|-------|-----------------|
| Rp_Min Kohm | 1.796 | 2.394 | 3.078 | 4.309 | 5.387 | 制检测的上限          |
| min         | 3660  | 4738  | 6229  | 9127  | 11940 | 金属物远离线圈         |
|             |       |       |       |       |       | 金属物靠近线圈,保证各     |
| max         | 3701  | 4825  | 6380  | 9315  | 12227 | 次实验距离相等         |
|             |       |       |       |       |       | 对相同的涡流损耗有不同     |
| 差值          | 41    | 87    | 151   | 188   | 287   | 的差值             |

将 Rp\_Min 的电阻值变小,可以将 ADC 量程加大,但是这样对于相同的涡流损耗量化 后的 code 值位数减小,也就是精度降低。结合 Rp 和 code 的图,左边曲线变化陡峭,右边曲线变化平缓,也就是说 Rp\_Min 值对 code 的影响快, Rp\_Max 对 code 值影响 慢。

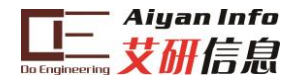

6 原理图

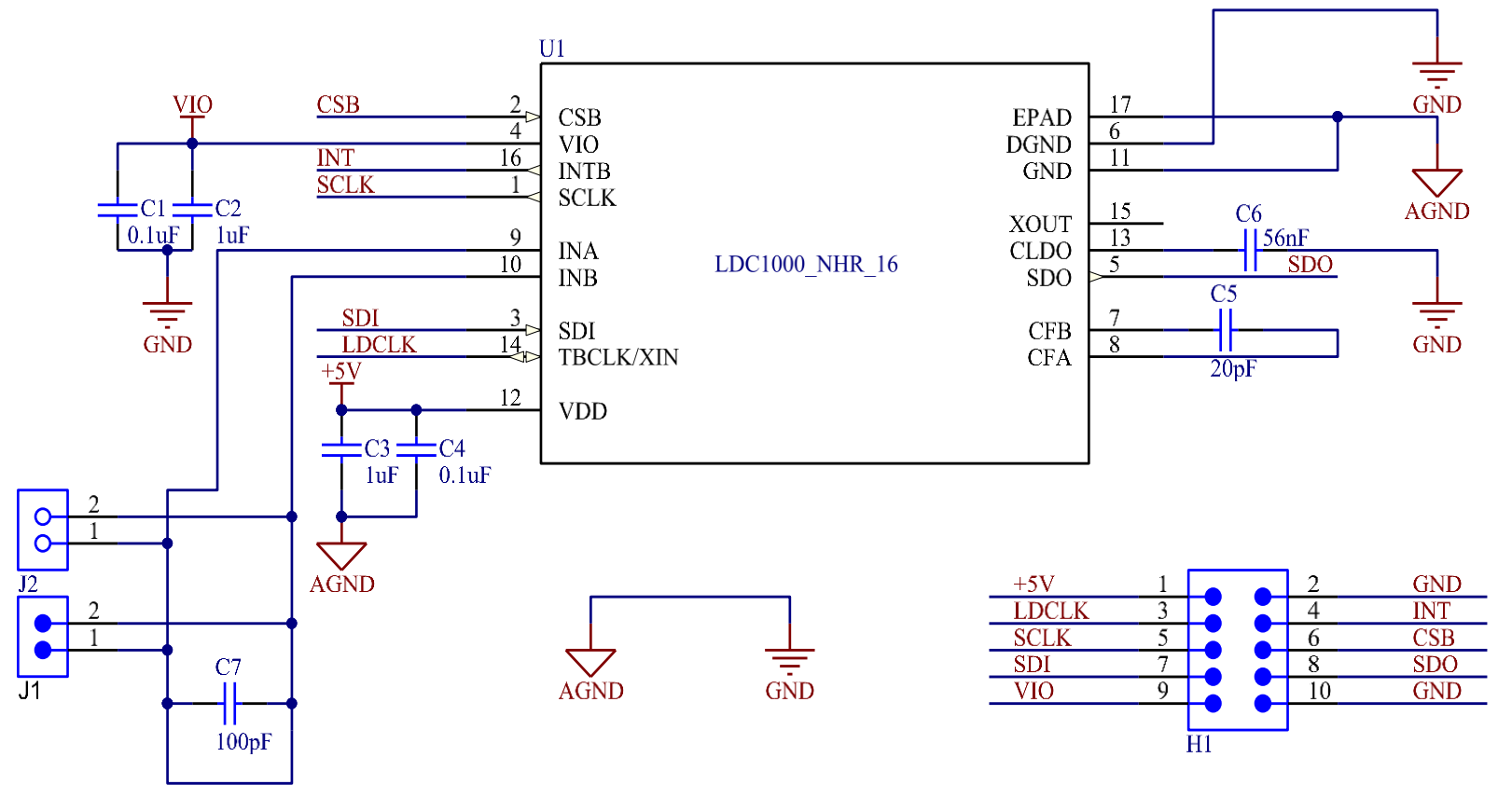

图 19 原理图